# **GENERAL INFORMATION**

Document Number TNC-0001-9

The Network Center

North Ridge Software, Inc.

## Copyright

This document contains proprietary information associated with a generalized software product named **The Network Center**, which is a VTAM based software product developed, maintained, and marketed by North Ridge Software, Inc.

Information contained herein that is associated with other proprietary products (as identified below) is also subject to copyright law and may not be reproduced without the express written permission of the appropriate company.

All rights are reserved. No portion of this document may be reproduced, copied, distributed, transmitted, transcribed, or translated into any human or computer language, or otherwise disclosed to third parties without the express written permission of:

North Ridge Software, Inc. 1305 11th Street Bellingham, Washington 98225-7016 U.S.A.

(c) Copyright 1990-2007.

North Ridge Software, Inc. can be contacted via any of the following mechanisms:

| Telephone (360) 676-5999 |                            |  |
|--------------------------|----------------------------|--|
| FAX                      | (360) 733-5970             |  |
| Email                    | support@north-ridge.com    |  |
| Website                  | http://www.north-ridge.com |  |

### Disclaimer

North Ridge Software, Inc. makes no representations or warranties with respect to the contents hereof and specifically disclaims any implied warranties of fitness for any particular purpose.

### Acknowledgements

References within this manual to the following products should be recognized as references to proprietary products and trademarks of the following firms:

- CA ACF2, IDMS, ROSCOE, and TOPSECRET
- **IBM** ACF/VTAM, ACF/TCAM, NMPF, NPDA, VM/GCS, OS/VS1, NETVIEW, NLDM, NPA, CMS, MVS, MVS/XA, MVS/ESA, OS/390, CICS/VS, TSO, IMS, RACF, NPDA, NCCF, z/VM, and z/OS

## **Table of Contents**

| Preface                                                               |
|-----------------------------------------------------------------------|
| Who Should Read this Publication                                      |
| Examples Used in this Document                                        |
| Where to Find More Information                                        |
| How to Send Your Comments to North Ridge Software 2                   |
|                                                                       |
| Introducing the Network Center                                        |
| Expanding VTAM Management, Manipulation, and Control                  |
| Session Establishment Manager                                         |
| Session Timeout Manager                                               |
| Session Activity Monitor                                              |
| Dynamic Alias Name Management                                         |
| Selection List Manipulation and Traffic Routing Prioritization        |
| Interactive Control Block Formatting, Interrogation, and Manipulation |
| Accounting Facility                                                   |
| VTAM Command Facility                                                 |
| General Architecture                                                  |
| The Network Center Server                                             |
| The Network Center Interface 7                                        |
| General Operating System Structure                                    |
| z/OS Structure                                                        |
| z/VM Structure 9                                                      |
| Communication Paths                                                   |
| Cross-domain Communications 10                                        |
|                                                                       |
| Version 2.0.0 Enhancements and Changes                                |
| Support for IP LU Data in Access and Timeout Components               |
| Access IP Enhancements                                                |
| Timeout IP Enhancements 15                                            |
| Publications Enhancements 17                                          |
| Extended Internet Support                                             |
|                                                                       |
| Base Facilities                                                       |
| User Interface 20                                                     |
| Administrative Facilities 21                                          |
| TNCUTIL Batch Utility Program                                         |
| Interactive Administration 23                                         |
| Rule Processing                                                       |
| Pattern Matching 26                                                   |
| Rule Groups and Rulesets 26                                           |
| Value Groups                                                          |
| Activity Logging                                                      |
| File Access                                                           |

| Accounting Facility                                                                                                    | . 28                                                                                                    |
|----------------------------------------------------------------------------------------------------|----------------------------------------------------------------------------------------------------|
| The Network Center Components                                                                                                    | . 29                                                                                                    |
| Access                                                                                                    | . 30                                                                                                    |
| Session Characteristics                                                                                                    | . 31                                                                                                    |
| Rule Processing                                                                                                    | . 32                                                                                                    |
| Alias                                                                                                    | . 40                                                                                                    |
| Session Characteristics                                                                                                    | . 41                                                                                                    |
| Rule Processing                                                                                                    | . 42                                                                                                    |
| Querv                                                                                                    | . 46                                                                                                    |
| The Query Menu                                                                                                    | . 47                                                                                                    |
| Control Block Display and Interpretation                                                                                                    | . 48                                                                                                    |
| Select                                                                                                    | . 50                                                                                                    |
| Session Characteristics                                                                                                    | . 52                                                                                                    |
| Rule Processing                                                                                                    | . 53                                                                                                    |
| Timeout                                                                                                    | . 56                                                                                                    |
| Session Characteristics                                                                                                    | . 57                                                                                                    |
| Bule Processing                                                                                                    | . 58                                                                                                    |
|                                                                                                    |                                                                                                    |
|                                                                                                    |                                                                                                    |
| Technical Information                                                                                                    | . 63                                                                                                    |
| Technical Information         Supported Systems                                                                                                    | <b>. 63</b><br>. 63                                                                                                    |
| Technical Information         Supported Systems         Software Characteristics                                                                                                    | <b>. 63</b><br>. 63<br>. 64                                                                                                    |
| Technical Information         Supported Systems         Software Characteristics         Packaging                                                                                                    | <b>. 63</b><br>. 63<br>. 64<br>. 65                                                                                                 |
| Technical Information         Supported Systems         Software Characteristics         Packaging         z/OS Systems                                                                                                    | <b>. 63</b><br>. 63<br>. 64<br>. 65<br>. 65                                                                                         |
| Technical Information         Supported Systems         Software Characteristics         Packaging         z/OS Systems         z/VM Systems                                                                                                    | • 63<br>• 63<br>• 64<br>• 65<br>• 65<br>• 65                                                                                        |
| Technical Information         Supported Systems         Software Characteristics         Packaging         z/OS Systems         z/VM Systems         Publications                                                                                                    | <b>63</b><br>63<br>64<br>65<br>65<br>65<br>65<br>65                                                                                 |
| Technical Information         Supported Systems         Software Characteristics         Packaging         z/OS Systems         z/VM Systems         Publications         Base Set                                                                                                    | . <b>63</b><br>. 63<br>. 64<br>. 65<br>. 65<br>. 65<br>. 66                                                                         |
| Technical Information         Supported Systems         Software Characteristics         Packaging         z/OS Systems         z/VM Systems         Publications         Base Set         Optional Components                                                                                                    | - <b>63</b><br>- 63<br>- 64<br>- 65<br>- 65<br>- 65<br>- 66<br>- 66                                                                 |
| Technical Information         Supported Systems         Software Characteristics         Packaging         z/OS Systems         z/VM Systems         Publications         Base Set         Optional Components         Licensing                                                                                                    | - <b>63</b><br>- 63<br>- 64<br>- 65<br>- 65<br>- 65<br>- 66<br>- 66<br>- 66                                                         |
| Technical Information         Supported Systems         Software Characteristics         Packaging         z/OS Systems         z/VM Systems         Publications         Base Set         Optional Components         Licensing         Ordering Network Center Trials                                                                     | - <b>63</b><br>- 63<br>- 64<br>- 65<br>- 65<br>- 65<br>- 66<br>- 66<br>- 66<br>- 67<br>- 67                                         |
| Technical Information         Supported Systems         Software Characteristics         Packaging         z/OS Systems         z/VM Systems         Publications         Base Set         Optional Components         Licensing         Ordering Network Center Trials                                                                     | - 63<br>- 63<br>- 64<br>- 65<br>- 65<br>- 65<br>- 65<br>- 66<br>- 66<br>- 66<br>- 67<br>- 67                                        |
| Technical Information         Supported Systems         Software Characteristics         Packaging         z/OS Systems         z/VM Systems         Publications         Base Set         Optional Components         Licensing         Ordering Network Center Trial Agreement                                                            | - 63<br>- 63<br>- 65<br>- 65<br>- 65<br>- 65<br>- 66<br>- 66<br>- 66<br>- 67<br>- 67<br>- 67<br>- 69                                |
| Technical Information         Supported Systems         Software Characteristics         Packaging         z/OS Systems         z/VM Systems         Publications         Base Set         Optional Components         Licensing         Ordering Network Center Trial Agreement         Glossary                                           | - <b>63</b><br>- 63<br>- 64<br>- 65<br>- 65<br>- 65<br>- 65<br>- 66<br>- 66<br>- 66<br>- 67<br>- 67<br>- 67<br>- 67<br>- 69<br>- 71 |
| Technical Information         Supported Systems         Software Characteristics         Packaging         z/OS Systems         z/VM Systems         Publications         Base Set         Optional Components         Licensing         Ordering Network Center Trials         Appendix A. Network Center Trial Agreement         Glossary | . 63<br>. 63<br>. 64<br>. 65<br>. 65<br>. 65<br>. 66<br>. 66<br>. 66<br>. 67<br>. 67<br>. 67<br>. 69<br>. 71                        |

# List of Illustrations

| Figure | 1.  | Conceptual Network Center Architecture                     | 6  |
|--------|-----|------------------------------------------------------------|----|
| Figure | 2.  | Network Center General Architecture in z/OS                | 8  |
| Figure | З.  | Network Center General Architecture in z/VM                | 9  |
| Figure | 4.  | Communications Path Architecture 1                         | 0  |
| Figure | 5.  | Cross-domain Network Center Interface Example (LU to LU) 1 | 0  |
| Figure | 6.  | Access Rule Definition Panel                               | 12 |
| Figure | 7.  | Access Rule IP Data Entry 1                                | 13 |
| Figure | 8.  | IP Data Display in the Message Queue 1                     | 4  |
| Figure | 9.  | Timeout Rule Definition Panel 1                            | 15 |
| Figure | 10. | Timeout Rule IP Data Entry 1                               | 6  |
| Figure | 11. | Publication Changes 1                                      | 17 |
| Figure | 12. | General CUA Screen Areas within the Network Center         | 20 |
| Figure | 13. | Network Center Administration Menu                         | 23 |
| Figure | 14. | LOGAPPL Rule Definition Panel                              | 25 |
| Figure | 15. | Pattern Matching Characters                                | 26 |
| Figure | 16. | Group Definition Panel                                     | 26 |
| Figure | 17. | Ruleset Rule Panel                                         | 27 |
| Figure | 18. | Access Overview                                            | 30 |
| Figure | 19. | LOCALS Rule Definition Panel                               | 32 |
| Figure | 20. | PAYDEPT Rule Definition Panel                              | 33 |
| Figure | 21. | PAYDEPT IP Data Update Panel                               | 34 |
| Figure | 22. | LOGAPPL Rule Definition Panel                              | 35 |
| Figure | 23. | TCAS Rule Definition Panel                                 | 36 |
| Figure | 24. | TSO Rule Definition Panel                                  | 36 |
| Figure | 25. | MYSITE Rule Definition Panel                               | 37 |
| Figure | 26. | OUTSIDE Rule Definition Panel                              | 38 |
| Figure | 27. | DIRECTOR Rule Definition Panel                             | 39 |
| Figure | 28. | General Alias Network Structure 4                          | 10 |
| Figure | 29. | T31001 Rule Definition Panel                               | ł2 |
| Figure | 30. | OTHER Rule Definition Panel                                | łЗ |
| Figure | 31. | USERS Value Group Definition Panel                         | 14 |
| Figure | 32. | NORMAL Rule Definition Panel                               | 15 |
| Figure | 33. | Query Overview                                             | ł6 |
| Figure | 34. | Query Selection List                                       | 17 |
| Figure | 35. | Query Menu Overview                                        | 17 |
| Figure | 36. | Query Hexadecimal Display                                  | 18 |
| Figure | 37. | Query Formatted Display                                    | 19 |
| Figure | 38. | General Select Network Structure 5                         | 51 |
| Figure | 39. | TWOPATHS Select List Panel 5                               | 53 |
| Figure | 40. | TODC2 Rule Definition Panel                                | 54 |
| Figure | 41. | CICSPATH Select List Panel                                 | 55 |
| Figure | 42. | CICS Rule Definition Panel                                 | 55 |
| Figure | 43. | Timeout Overview                                           | 56 |

| Figure 44 | 4. LOCALS Rule Definition Panel 5  | 8 |
|-----------|------------------------------------|---|
| Figure 4  | 5. LOCALS IP Data Update panel 5   | 9 |
| Figure 46 | 6. PAYDEPT Rule Definition Panel 6 | 0 |
| Figure 47 | 7. DAYS Rule Definition Panel 6    | 1 |
| Figure 48 | B. Supported Systems               | 3 |
| Figure 49 | 9. z/OS Distribution Files         | 5 |
| Figure 50 | 0. z/VM Distribution Files         | 5 |

### Preface

This document provides general information about the Network Center Version 2 Release 0.0 (TNC 2.0.0) licensed program:

- Introduction to The Network Center
- Summary of new functions, enhancements, and other changes
- · Descriptions of basic network facilities, features, and components
- Basic technical information, including packaging and licensing, guide to product documentation, and trial orders.

### Who Should Read this Publication

This document is for individuals who plan to use the Network Center at his or her installation. It helps users to evaluate how the Network Center can help manage, manipulate, and control a VTAM network and to assess installation needs. It is also for anyone interested in a general overview of the The Network Center and its Components.

You might use the information in this book if you:

- Need information on the newest Network Center release
- Plan to install or configure the Network Center
- Plan to administer or utilize the Network Center
- Are considering licensing the Network Center at your installation
- Need basic knowledge of the Network Center for any reason

### **Examples Used in this Document**

Examples included in this document are for illustrative purposes only; they should not be taken literally.

### Where to Find More Information

The Network Center publications library consists of a base set, which is distributed to every Network Center installation, and optional Component manuals, which are distributed to Network Center installations based on Component license.

The base set includes the following manuals:

- *General Information* (TNC-0001): A general overview of the Network Center and each optional Component.
- User's Guide (TNC-0002): Guidance for utilizing the Network Center Interface.
- Installation and Operations (TNC-0003): Guidance for installing, configuring, and administering the Network Center and optional Components.
- Query (TNC-0006): Guidance for utilizing the Query Component.

The optional Component set includes the following manuals:

- Access (TNC-0005): Guidance for utilizing the Access Component.
- *Timeout* (TNC-0007): Guidance for utilizing the Timeout Component.
- Alias (TNC-0027): Guidance for utilizing the Alias Component.
- Select (TNC-0039): Guidance for utilizing the Select Component.

For online versions of these documents, visit the North Ridge Software, Inc. website at www.north-ridge.com.

# How to Send Your Comments to North Ridge Software

We welcome comments and suggestions that might help us to provide improved publications. Please send us any feedback using any of the mechanisms described under "Copyright" on page ii

Be sure to tell us the name of the document, the publication version, and the page, section, or topic you are commenting on.

# **Introducing the Network Center**

Teleprocessing networks are a continually expanding entity in the data processing environment, making the ability to monitor, manage, and control network activities increasingly critical and complex. The networks must also ensure seamless, efficient communications between network elements and that the host can be easily, but securely, accessed.

These requirements demand an amazing array of hardware, including terminals, CPUs and TCUs, distributed processors, modems, telephone lines, patch cords, and protocol converters. They also demand complex and expensive software like VTAM, the NCP, and Netview, not to mention processing applications like CICS, IMS, TSO, and CMS.

While each data processing environment provides its own approach to managing network elements, many common, host based activities must occur in every network such as session establishment, session pacing, and selection route processing.

VTAM and Netview address many of these activities, but they are inadequate in several key areas such as the ability to deny specific sessions from establishing or to timeout sessions on an installation wide basis.

The Network Center is a suite of software components that work together or alone to resolve these and other inadequacies, allowing VTAM operators to better monitor, manage, control, manipulate, and secure an enterprise network.

The Network Center consists of Base Facilities including:

- Activity Logging
- File Access
- Accounting
- User Interface
- Administrative Facilities
- VTAM command capabilities

Note: See "Base Facilities" on page 19 for more information.

The Network Center Components include:

- Access: Session level access management and security
- Alias: Alias name assignment and monitoring
- Query: Control block interrogation and formatting
- Select: VTAM selection list manipulation and traffic routing prioritization.

• Timeout: Session level timing mechanism

Note: See "The Network Center Components" on page 29 for more information.

## **Expanding VTAM Management, Manipulation, and Control**

The Network Center suite of components provides capabilities that extend your ability to manage, monitor, manipulate, and secure your VTAM network.

#### **Session Establishment Manager**

The Network Center's **Access** Component allows you to set Rules that control session establishment between LU pairs. As Access manages your local VTAM domain, it rejects and accepts session requests as directed by the Rules. The Network Center's Message Queue allows you to monitor Access session activity data in real time for both SNA and IP devices.

Note: See "Access" on page 30 for more information

#### **Session Timeout Manager**

The Network Center's Timeout Component allows you to set Rules that automatically terminate sessions between any LU pair based on conditions like maximum connect time or idle time intervals. Rule usage perspectives empower you to create efficient parameters, while The Network Center's Message Queue provides real time session activity data for both SNA and IP devices.

Note: See "Timeout" on page 56 for more information

#### **Session Activity Monitor**

As part of its base Administration facilities, The Network Center offers the **Message Queue**, which interactively displays Component messages and Network Center Server messages.

The Message Queue allows you to monitor Component based network data quickly and conveniently. Messages inform you of activities like user modifications, matched Rules, active users, and session activity.

For example, the Access Component generates a message for every session approved or denied by a particular rule, e.g. "Session approved between SLU P390 : LCL701 and Plu P390 : A06TSO1 by rule REST175".

Note: See the Installations and Operations guide for more information.

#### **Dynamic Alias Name Management**

The Network Center's Alias Component allows installations running VTAM to control alias name assignment in the Gateway SSCP for cross Network Sessions. You can set Rules for one to one, predefined, or dynamic alias translation parameters. The Message Queue displays all Alias name translations and activity in real time.

Note: See "Alias" on page 40 for more information.

#### Selection List Manipulation and Traffic Routing Prioritization

The Network Center's **Select** Component allows you to create Rules that manipulate the contents of VTAM lists, including Virtual routes, Gateway paths, SSCP names, and Adjacent Link Station names. Capabilities include defining, prioritizing, and monitoring contacts with other domains and networks for optimal load balancing efficiency and increased control over cross-network activities.

Status and statistics tools provide data on the amount of session traffic currently assigned to individual resources and other Select activities.

Note: See "Select" on page 50 for more information.

# Interactive Control Block Formatting, Interrogation, and Manipulation

The Network Center's Query Component provides complete access to the VTAM control block structure via the Session Management Exit (ISTEXCAA) for extended diagnostic capabilities.

You can dynamically request control blocks in hexadecimal and formatted panels. Color coded, selectable fields allow you to interpret individual bit settings and explore control blocks, buffers, and chain elements related to individual control block fields.

A simple menu and command structure, search tools, and a system programmer console allow you to quickly explore, diagnose, and remedy VTAM problems, while the Message Queue displays the results in real time.

**Note:** See "Query" on page 46 for more information.

#### **Accounting Facility**

The Network Center's Accounting facility allows you to produce a general accounting record for various actions that occur during its processing. The Network Center Server produces **SMF** records for z/OS systems, **VM account records** for z/VM systems, or a **sequential output record** for either system.

Note: See "Accounting Facility" on page 28 for more information.

### **VTAM Command Facility**

Users of the Query Component can issue VTAM operator commands from the Network Center's Command line. The VTAM command accepts any valid VTAM command that can be issued via the VTAM Program Operator interface. These include the VARY, DISPLAY, MODIFY, and REPLY commands.

Note: See "Query" on page 46 for more information.

#### **General Architecture**

The Network Center logically resides in and shares information with VTAM as demonstrated in the following figure:

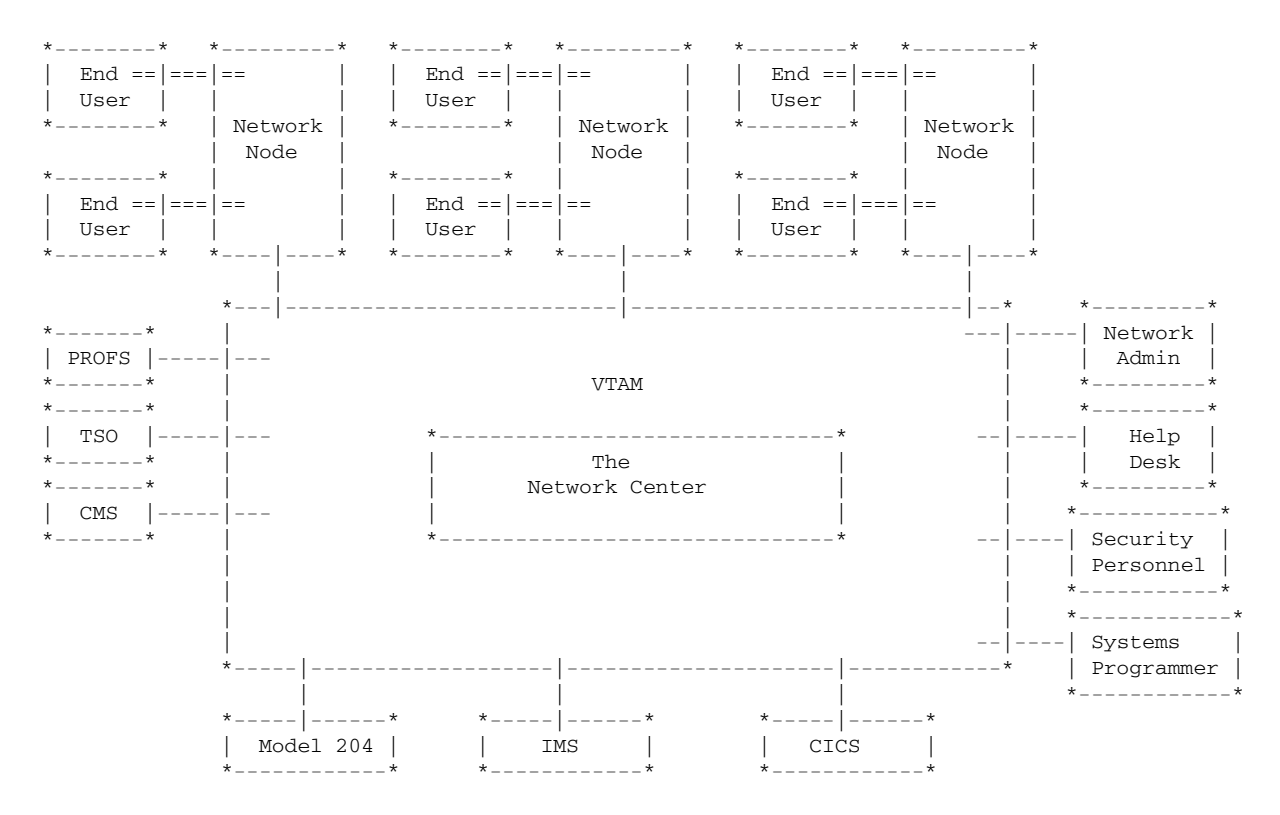

Figure 1. Conceptual Network Center Architecture

Within the Network Center, most of the Components use two logical software elements to carry out their tasks:

- 1. The **Network Center Server** allows Components to access information that is only available in VTAM's private address area, as necessary.
- 2. The **Network Center Interface** communicates requests to the Network Center Server via an established logical path. Depending on the operating environment, this path may be implemented using either VTAM LU to LU or IUCV APPC session logic, and can be local, cross-domain, or cross-network.

See "General Operating System Structure" on page 8 for more information on communication paths. The remainder of this section discusses the Server and Interface in detail.

#### **The Network Center Server**

The Network Center Server functions as an operating system subtask of VTAM within the VTAM address space or virtual machine. This architecture allows the Server to operate independently of VTAM while retaining access to the VTAM information required for servicing Component requests.

The Network Center Server routines are distributed as fully re-entrant load modules or text files and are activated by normal use of the VTAM Session Management Exit (ISTEXCAA). The ISTEXCAA routine receives control during VTAM initialization and establishes the Network Center's operating environment. Thus, you do not need to IPL or to locally modify VTAM or operating system code at any point of use of the Network Center.

#### **The Network Center Interface**

The Network Center communicates with end users through workstations that are owned by a terminal processing system like TSO or CMS. The terminal processing system provides an environment for the Network Center Components to interact with the end user.

The Network Center Interface for each terminal processing system consists of two Network Center Routines:

- 1. the nucleus routines that are terminal processing system independent
- 2. the driver routines that are specific to the terminal processing system that the Component operates in.

Currently supported environments for the Network Center Interface routines are CMS and TSO; the routines operate as a command to CMS (a MODULE file) or a command processor to TSO (a LOAD module).

### **General Operating System Structure**

The Network Center's operating system structure allows its usage across diverse networks and allows you to manage it from one or multiple nodes using z/OS or z/VM based interfaces.

#### z/OS Structure

z/OS architecture provides individual address spaces for the teleprocessing systems and, therefore, for the Network Center Interface. The Network Center Server resides in a portion of the VTAM address space. The following figure shows the general Network Center architecture in z/OS:

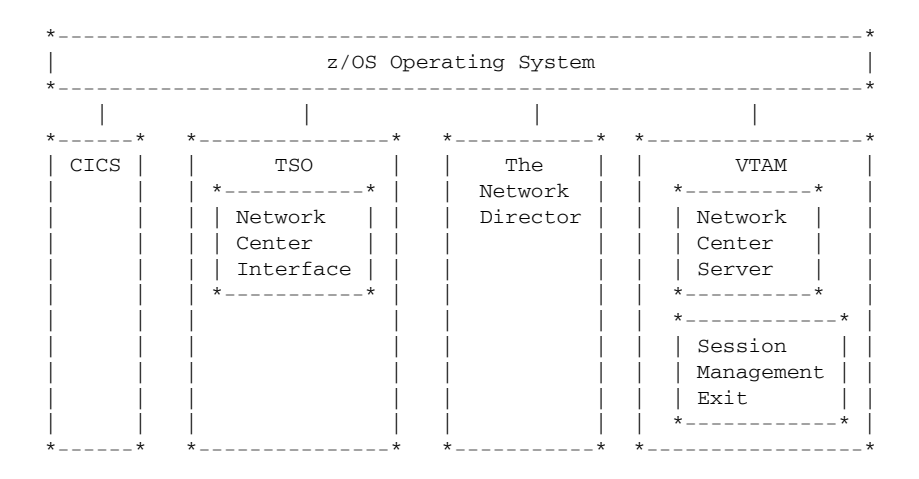

Figure 2. Network Center General Architecture in z/OS

#### z/VM Structure

Within z/VM, the Network Center's routines reside in the virtual operating system. The Network Center Server runs within the GCS operating system environment. The Network Center Interface runs within the CMS operating system environment. The following figure shows the general Network Center architecture in z/VM:

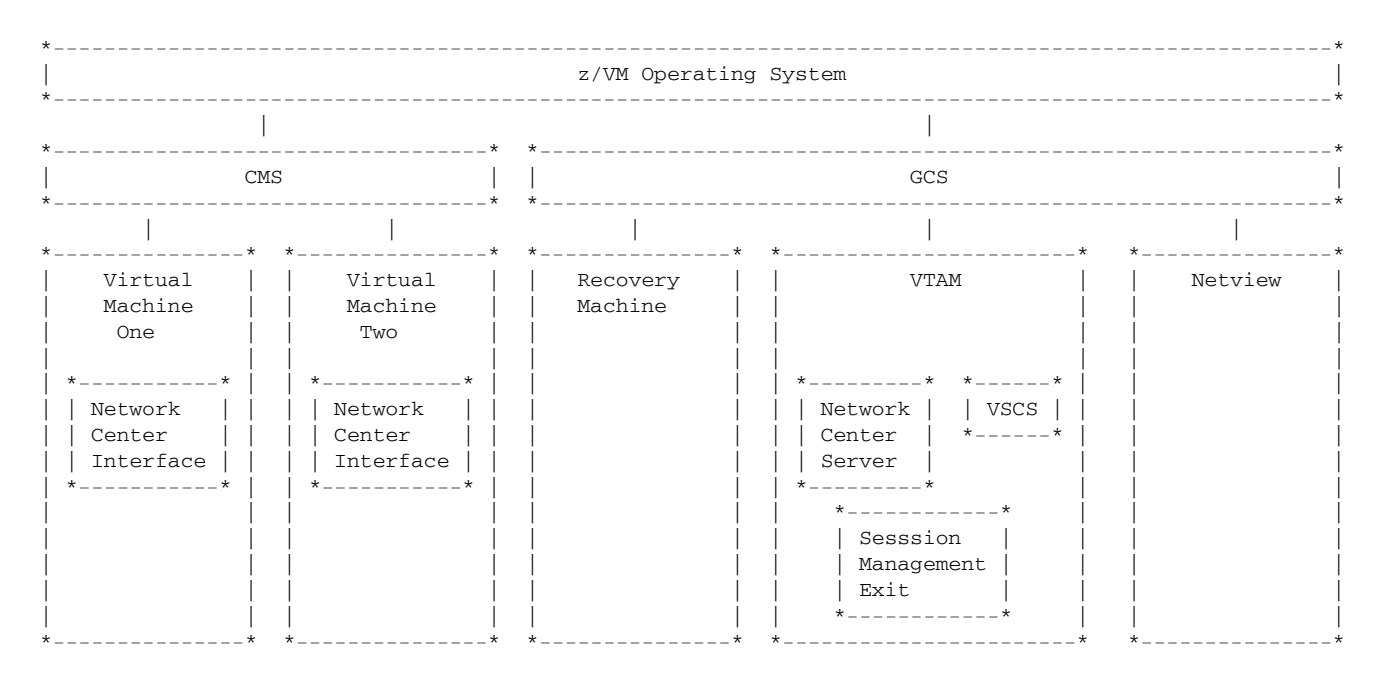

Figure 3. Network Center General Architecture in z/VM

#### **Communication Paths**

The Network Center Server and the Network Center Interface routines communicate with one another through a communication path that is operating system independent. You can use the Network Center Server across diverse networks and manage it from one or multiple nodes, depending on your installation requirements.

For example, you can use each of the communication paths to a Network Center Server concurrently, depending on the configuration of your specific Network Center Server host environment. This allows the Network Center Server and Network Center Interface routines to exist on different domains.

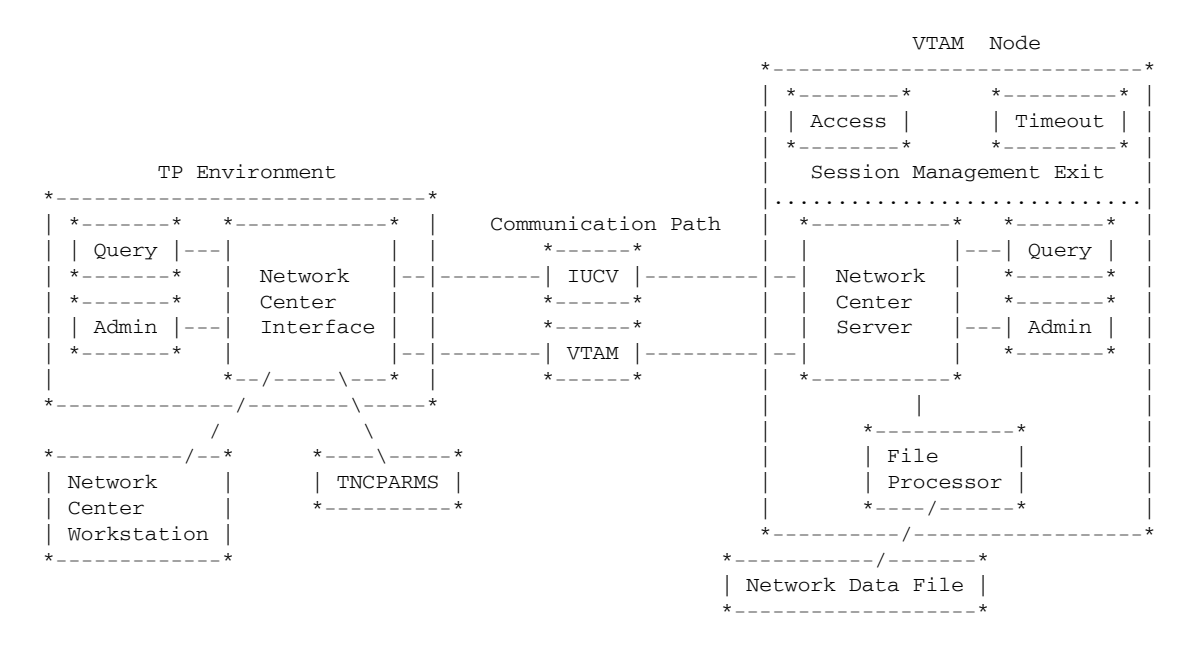

Figure 4. Communications Path Architecture

### **Cross-domain Communications**

Therefore, a TSO Network Center Interface user can communicate cross- domain with a z/VM based Network Center Server as illustrated in the following figure:

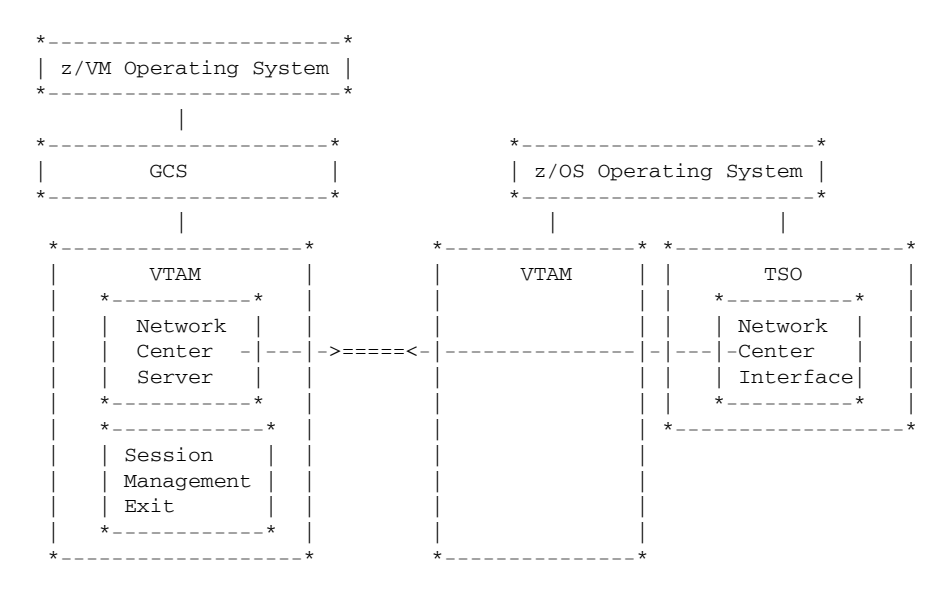

Figure 5. Cross-domain Network Center Interface Example (LU to LU)

## **Version 2.0.0 Enhancements and Changes**

This chapter provides an overview of new functions and enhancements provided in the Network Center 2.0.0. These new functions and enhancements are briefly described in the following sections:

- Support for IP LU Data in Access and Timeout Components
- Publications Enhancements
- Extended Internet Support

### Support for IP LU Data in Access and Timeout Components

The Network Center now offers enhanced capabilities for specifying and monitoring IP data in Access and Timeout. These new capabilities can help you to better secure, control, manage and monitor your network.

Previous versions of Access and Timeout provided control over IP resources via host based translating processes that assign LU names to the IP resources out of a pool. This method - while effective in controlling the masked resource - did not allow users to define, ascertain, or monitor the exact resource connected with the masked name.

With the Network Center 2.0.0 release of Access and Timeout, you can now specifically define the IP SLU partner, rather then depending on a name assigned out of an LU pool. IP information includes IP address, port number, and/or DNS name.

During active operations, the Message Queue displays the IP data in real time, allowing you to interactively view the IP address of any IP resource involved in a session being monitored by Access or Timeout.

### **Access IP Enhancements**

The Network Center now supports the definition and monitoring of IP data in the Access Component.

Within Access Rules you can identify the IP address, Port Number, and DNS name of an Olu(Slu) device. The following figure shows the Access Rule panel:

| NCRULD          | Network Center Rule Definition ACCESS      |
|-----------------|--------------------------------------------|
| ate: 01/15/2007 | Time: 15:29:58 User: EXAMPLE Version: 2.0. |
| Jame            | Title                                      |
| Count           |                                            |
| ction Allow     | Alias .*                                   |
| atefirst *      | Aliasnet *                                 |
| last *          | Hcvname. *                                 |
| ay *            | Hcvtype. 0_                                |
| )lu (Plu) . *   | Netid . *                                  |
| . Adjsscp *     | Sscp *                                     |
| . Alias . *     | Subarea. *                                 |
| . Aliasnet *    | IP data. No_                               |
| . Hcvname. *    | _ Option None                              |
| . Hcvtype. 0_   | Rule type . Slu-Plu                        |
| . Netid . *     | _ Ruleset No                               |
| . Sscp *        | _ Timefirst *                              |
| . Subarea. *    | last *                                     |
| 'rom *          | _ Session type *                           |
| Iode Active_    |                                            |
| )lu (Slu) . *   | _                                          |
| . Adjsscp *     | _                                          |

Figure 6. Access Rule Definition Panel

Simply enter **Yes** in the IP data field; then, keeping the cursor pointed at the IP data field, press F11=Select to open the IP data entry window:

| TNCRULD                                                                                                    | Network Center Rule                                     | Definition                 | ACCESS         |
|----------------------------------------------------------------------------------------------------|---------------------------------------------------------|----------------------------|----------------|
| Date: 01/15/2007                                                                                                    | Time: 16:35:27                                          | User: EXAMPLE              | Version: 2.0.0 |
| Name EXAMPLE_<br>Count . *                                                                                                    | т                                                       | itle example*              |                |
| Action .   TNCIPDT<br>Datef                                                                                                    | IP Data Display/Up                                      | date                       |                |
| Modify the Day                                                                                                    | following data fiel                                     | ds. Then Enter.            |                |
| Dlu (Plu   IP address<br>. Adjs   Port Numbe<br>. Alia   DNS Name<br>. Alia  <br>. Hcvn  <br>. Hcvt   Enter F1<br>. Neti *<br>. Sscp . *<br>. Subarea. * | *<br>r *<br>=Help F3=Exit F12=<br>Timefirst *<br>last * | <br>Cancel F16=Save  <br>* |                |
| From *<br>Mode Active_<br>Olu (Slu) . *<br>Adjsscp *                                                                                                    | Session type *_                                         |                            |                |
| Enter F1=Help F2=C                                                                                                    | omponent F3=Exit F                                      | 11=Select F16=Save         | F20=Delete     |

Figure 7. Access Rule IP Data Entry

You can then enter the desired IP data. To control the inclusion or exclusion of one or more values for the IP address, Port Number, and/or DNS Name fields, you can create pattern matching masks.

Upon activation, Access 2.0.0 will collect and display any IP data associated with the active Rules, including the IP address of the SLU involved in the session. This information is displayed within **containing symbols** in applicable Message Queue notifications, as shown in the following example:

More: - + TNCMSGO Network Center Message Queue \_\_\_\_\_ TIMEOUT TIMEOUT issuing SENDCMD to terminate session CENTER VARY NET, TERM, SID=E85B1C9151C4D829 CENTER Network Services RU was received by NSXT Session between Slu P390 : SCOTCP01 and Plu P390 : A06TSO01 has termin CENTER CENTER Session between Slu P390 : A06TNC1 and Plu P390 : A06ZOS has terminate ACCESS Session approved between SLU P390 : SCOTCP01 < 4.33.18.202 > and Plu P TIMEOUT Timeout set for Slu P390 : SCOTCPO1 < 4.33.18.202 > and Plu P390 : A06 ACCESS Session approved between SLU P390 : SCOTCP01 < 4.33.18.202 > and Plu P TIMEOUT Timeout set for Slu P390 : SCOTCP01 < 4.33.18.202 > and Plu P390 : A06 Session approved between SLU P390 : A06TNC1 and PLU P390 : A06ZOS by r ACCESS TIMEOUT Timeout disabled for Slu P390 : A06TNC1 and Plu P390 : A06ZOS by rule CENTER LUO Path has been established to A06TNC1 CENTER TSO User EXAMPLE requested Query Contact Center CENTER ACCESS resource granted to user EXAMPLE by RES1175 Rule CENTER TSO User EXAMPLE requested File Read CENTER TSO User EXAMPLE requested File Read TSO User EXAMPLE requested File Read CENTER CENTER TSO User EXAMPLE requested File Request FAB information CENTER TSO User EXAMPLE requested File Read CENTER TSO User EXAMPLE requested File Read \_\_\_\_\_ F1=Help F2=Prefix F7=Bkwd F8=Fwd F11=Find F12=Cancel F19=Left F20=Right

#### Figure 8. IP Data Display in the Message Queue

To view messages that exceed the panel, use the F19=Left and F20=Right keys.

### **Timeout IP Enhancements**

The Network Center now supports the definition and monitoring of IP data in the Timeout Component.

Within Timeout Rules, you can identify the IP address, Port Number, and DNS name of an Olu(Slu) device. The following figure shows the Timeout Rules panel.

| TNCRULD            | Network Center Rule Defini | tion            | TIMEOUT        |
|--------------------|----------------------------|-----------------|----------------|
| Date: 01/15/2007   | Time: 16:40:30 Use         | r: EXAMPLE      | Version: 2.0.0 |
| Name               | Title                      |                 |                |
| Count              |                            |                 |                |
| Action Monitor_    | Alias . *                  | Hourfirst       | *              |
| Datefirst *        | Aliasnet *                 | last            | *              |
| last *             | Hcvname. *                 | Inactivity .    | 0              |
| Day *              | Hcvtype. 0_                | Period start    | *              |
| Dlu (Plu) . *      | Netid . *                  | end             | *              |
| Adjsscp *          | Sscp *                     | Weekday         | *              |
| Alias . *          | Subarea. *                 |                 |                |
| Aliasnet *         | IP data. No_               |                 |                |
| Hcvname. *         | Option None                |                 |                |
| Hcvtype. 0_        | Rule type . Slu-Plu        |                 |                |
| Netid . *          | Ruleset No_                | _               |                |
| Sscp *             | Timefirst *                |                 |                |
| Subarea. *         | last *                     |                 |                |
| From *             | Session type *             |                 |                |
| Mode Active_       | Timeout conditions         |                 |                |
| Olu (Slu) . *      | Connect time 0             |                 |                |
| Adjsscp *          | Force No_                  |                 |                |
|                    |                            |                 |                |
| Enter Fl=Help F2=C | omponent F3=Exit F11=Sele  | ct F16=Save F20 | =Delete        |

Figure 9. Timeout Rule Definition Panel

Simply enter **Yes** in the IP data field; then, keeping the cursor pointed at the IP data field, press F11=Select to open the IP data entry window:

| TNCRULD                                                                                 | Network Center Rule                                                                        | Definition                         | TIME                                 | OUT   |
|-----------------------------------------------------------------------------------------|--------------------------------------------------------------------------------------------|------------------------------------|--------------------------------------|-------|
| Date: 01/15/2007                                                                        | Time: 16:40:30                                                                             | User: EXAMPLE                      | Version:                             | 2.0.0 |
| Name EXAMPLE_                                                                           | . Ti                                                                                       | tle example                        |                                      |       |
| Action .   TNCIPDT<br>Datef  <br>  Modify the<br>Day                                    | IP Data Display/Upd<br>following data field                                                | ate  <br> <br>s. Then Enter.  <br> | irst *<br>last *<br>ty . 0<br>tart * |       |
| Dlu (Plu   IP address<br>. Adjs   Port Numbe<br>. Alia   DNS Name<br>. Alia  <br>. Hcvn | *<br>r *<br>. *<br>=Help F3=Exit F12=C                                                     | <br>                               | end *<br>••• *                       |       |
| Sscp *<br>Subarea. *<br>From *<br>Mode Active_<br>Olu (Slu) . *<br>Adjsscp *            | Timefirst *<br>last *<br>Session type *<br>Timeout conditio<br>Connect time 0<br>Force No_ |                                    |                                      |       |

Figure 10. Timeout Rule IP Data Entry

You can then enter the IP data. To control the inclusion or exclusion of one or more values for the IP address, Port Number, and/or DNS Name fields, you can create pattern matching masks.

Upon activation, Timeout 2.0.0 will collect and display IP data associated the active Rules, including the IP address of the SLU involved in the session. This information is displayed within **containing symbols** in applicable Message Queue notifications, as shown in Figure 8 on page 14.

### **Publications Enhancements**

All of the Network Center manuals have been revised and updated.

The following table shows information that has been relocated within the Network Center publication set.

| Topics              | Old Location                  | New Location                        |
|---------------------|-------------------------------|-------------------------------------|
| Release information | Release Guide<br>(TNC-0182-1) | General Information<br>(TNC-0001-9) |

#### Figure 11. Publication Changes

A key objective for the publications in this release of The Network Center is to make the documentation available in a variety of formats (paper, Adobe's Acrobat Reader (PDF), and IBM's Softcopy Reader (BOOK). To facilitate this, we have modified the figures that are distributed throughout the publications to text based graphical portrayals. We acknowledge that this has caused a reduction in the overall quality of the figures in the printed materials, but believe this loss in quality to be offset by the benefits associated with having the publications available in a wider range of formats.

### **Extended Internet Support**

We now offer a variety of Client oriented facilities based upon our website (www.north-ridge.com), including:

- Accounting and billing information
- Creating and managing service requests
- Reviewing and submitting APARs
- Reviewing or requesting PTFs or product release buckets
- FTP support for downloading distribution libraries, etc.
- Complete documentation available as downloads (BOOK or PDF format)

Please visit our site at http://www.north-ridge.com for the latest events and activities associated with North Ridge Software, Inc. and The Network Center.

# **Base Facilities**

This chapter identifies some of the key facilities and architectures that provide ease of use across the Network Center, including:

- User Interface
- Administrative Facilities
- File Access
- Accounting Facility

### **User Interface**

The Network Center's interface complies with the Common User Access (CUA) portion of IBM's Systems Application Architecture (SAA). These standards ensure that information is consistently presented and processed.

The following figure shows all of the general CUA screen areas available for a Network Center panel, including the action bar at the top of the panel, the function key area at the bottom of the panel, and the panel body:

```
Options Exit Help
 TNQMENU
                             Query Menu
Select one of the following choices by typing the number, or make a selection
by positioning the cursor at your choice. Then Enter.
  _ 1. Application program blocks
    2. Buffer pool directory
    3. Buffer pool start options
    4. Configuration table
    5. Resource definition table
    6. Session information blocks
    7. Symbolic resolution table
    8. System/user logmode tables
    9. Vector table
   10. Virtual route blocks
   11. Vtam start options
Enter F1=Help F3=Exit F10=Actions F12=Cancel F13=Keys F21=Command
```

Figure 12. General CUA Screen Areas within the Network Center

The Interface allows you to easily enter and manipulate data using standard entry and selection techniques, including keyboard and cursor tools. Color coding helps you to distinguish entry fields, command lines, available command actions, and special conditions like error messages and Rule violations.

**Note:** For more information on the Network Center Interface, see the *User's Guide* (NRS Publication TNC-0002).

### Administrative Facilities

This section discusses the Network Center Server and the Network Center Components management and administration tools, which include:

- TNCUTIL Batch Utility Program
- Interactive Administration
- Component Administration
- Activity Logging
- File Access
- Accounting Facility

#### **TNCUTIL Batch Utility Program**

The Network Center and its Components use standard disk space to store and retrieve information. This disk space is called the **Network Data File** and is processed via BSAM (Basic Sequential Access Method) using READ, WRITE, and POINT.

A batch utility program called **TNCUTIL** allows you to install and maintain the Network Data File. TNCUTIL operates as a job in z/OS address space or as a command in a CMS virtual machine. Following are the available TNCUTIL commands and their purposes:

- **ADD** Inserts or updates a single data record or block in the Network Data File.
- **AUTHORIZATION** Adds a 15 digit authorization value to the list of values that permits the Network Center or a Component to operate.
- **CLEAR** Copies the contents of a single TNCLOGn sequential log file.
- **CONSOLE** Indicates whether the Network Center Server will initialize with the operator's console interface enabled (WTOR).
- **DELETE** Removes one or more data record(s) or block(s) from the Network Data File.
- **EXPORT** Extracts one or more Components and all associated records from the Network Data File and places the result in a sequential file suitable for subsequent input processing. Records are in LOAD format.
- **FORCE** Sets specific processing characteristics associated with concurrent processing of the Network Data File.
- **FORMAT** Initializes the Network Data File's blocks to an appropriate format.
- **ID** Establishes the Network Center Component that subsequent TNCUTIL commands will apply to.
- **INIT** Preformats the disk space that will be used as a recording medium for a TNCLOGn output.
- **INSTALL** Identifies the Network Center Component that is being installed and associates it with a logical identifier.

| LANGUAGE | Sets the language code to b | e used for a single execution of | TNCUTIL. |
|----------|-----------------------------|----------------------------------|----------|
|----------|-----------------------------|----------------------------------|----------|

- LOAD Adds or replaces a data record to the Network Data File from a compressed input stream format.
- **LOG** Sets the message classes that will be written to the TNCLOG output printer file.
- LOGMAX Establishes the highest value that will be used in the TNCLOGn recording processes
- **LOGSIZE** Sets the size (in blocks) for each of the TNCLOGn disk files.
- **PASSWORD** Sets the one to eight character string that represents the password required for The Network Center to use the VTAM APPL definition set via the SERVER operand.
- **PRINT** Produces a hardcopy listing of one or more data records or data blocks on the output printer file (TNCLOG).
- **REMOVE** Deletes one or more Components from the Network Data File (REMOVE is the opposite of INSTALL).
- **SERVER** Sets the one to eight character value that is the VTAM APPLID or the IUCV path identity that will identify the Network Center Server to the Network Center Interface user.
- **SSCP** Establishes the identity for the OPTIONS record within the Network Data File.
- **UNLOAD** Extracts one or more records from the Network Data File and places them into a sequential output file in a format suitable for subsequent input to TNCUTIL. Records are in compressed LOAD format.
- **WTO** Sets the message classes that will be automatically written to the operator console. Classes include Critical, Internal, Notification, and Trace.

#### **Interactive Administration**

The Network Center's Administration menu allows you to perform tasks associated with installing, specifying, and maintaining the Component definitions stored in the Network Data File. You can access the Administration menu from the Network Center Interface main menu.

The Administration Menu appears as follows:

```
Options Exit Help Component
_____
TNCADMN
                 Network Center Administration
                                                           CENTER
Select one of the following choices by typing the number, or make a selection
by positioning the cursor at your choice. Then Enter.
    1. Applied Ptfs
    2. Authorization
    3. Center options
    4. Close TNCLOG output

    Install a component
    Message queue

    7. Network data file
    8. Reload Data File
    9. Remove a component
    10. Reset Anchor Blocks

    Rule processing
    Storage usage
    Status output log

    14. Swap output log
_____
Enter F1=Help F2=Component F3=Exit F12=Cancel F13=Keys F21=Command
```

#### Figure 13. Network Center Administration Menu

The Administration menu choices provide the following operations:

| Menu Entry          | Purpose                                                                                                    |
|---------------------|----------------------------------------------------------------------------------------------------|
| Applied PTFs        | Displays the number of any PTF activity applied against the operating Network Center and Components.                                                               |
| Authorization       | Displays or enters the authorization values that enable the Network<br>Center and Components to operate. NRS provides these values<br>during licensing procedures. |
| Center options      | Establishes the global settings that determine the Network Center's operation.                                                                                     |
| Close TNCLOG output | Closes the TNCLOG sysout file, which routes it to the operating system for processing.                                                                             |
| Install a component | Allows the Network Administrator to interactively install a logical Component.                                                                                     |
| Message queue       | Displays the messages issued by the Network Center or the Components during their execution.                                                                       |

- Network Data File Allows the Network Administrator to interactively manipulate the Network Data File contents, including Query's control block definitions and Network Center Help and Message text and characteristics.
- Reload Data File Allows the Network Administrator to initialize the Network Center Server from the information on the Network Data File. (The Network Center Server does **not** actually restart. Instead, all Network Center Server initialization information is read from the Network Data File and the Server is then logically initialized.

**Remove a component** Eliminates a logical Component from the Network Data File.

- **Reset anchor blocks** Allows the Network Administrator to reinitialize a Component as if the VTAM Address Space or virtual machine was completely restarted.
- **Rule processing** Provides entry to the Network Center's Rule processes and definition procedures.
- Storage usageDisplays the internal storage allocations made by the Network Center<br/>to support the domain.

Status output log Identifies current TNCLOGn file (if BSAM LOG support is active).

Swap output logAllows the Network Administrator to manually switch from one<br/>TNCLOGn file to the next logical file.

#### **Rule Processing**

Many Network Center and Component actions are based on **Rules** that you can interactively define, activate, and maintain. For example, you can

- Define Access Component Rules that allow or deny session access
- Define Alias Component Rules that translate cross-network resource names to local domain aliases
- Define Select Component Rules that determine a session's logical communication path
- Define **Timeout** Rules that timeout inactive devices
- Define **Center** Rules that control user access to the Network Center.

**Note:** The Query Component does not operate based on user defined Rules. For more information, see "Query" on page 46

You define and activate Rules using the particular Component's Rule Administration panels. Each Rule allows you to apply specific criteria, which may include the Network id, Subarea, OLU name (SLU), DLU name (PLU), Time of day, Day of week, SSCPname, and/or the Network Alias name for one or both of the session partners. As a result, it is possible to configure each Component to apply different conditions to any definable portion of your network.

For example, the following Access Rule would allow sessions to establish that are initiated by the LOGAPPL specification in VTAMLST:

| TNCRULD            | Network Center Rule Definition      | ACCESS           |
|--------------------|-------------------------------------|------------------|
| Date: 01/15/2007   | Time: 17:04:08 User: EXAMPLE        | Version: 2.0.0   |
| Name LOGAPPL_      | Title Allow_any_dev                 | vice_to_LOGAPPL_ |
| Count              |                                     |                  |
| Action Allow       | Alias . *                           |                  |
| Datefirst *        | Aliasnet *                          |                  |
| last *             | Hcvname. *                          |                  |
| Day *              | Hcvtype. 0_                         |                  |
| Dlu (Plu) . *      | Netid . *                           |                  |
| Adjsscp *          | Sscp *                              |                  |
| Alias . *          | Subarea. *                          |                  |
| Aliasnet *         | IP data. No_                        |                  |
| Hcvname. *         | Option None                         |                  |
| Hcvtype. 0_        | Rule type . Slu-Plu                 |                  |
| Netid . *          | Ruleset No                          |                  |
| Sscp *             | Timefirst *                         |                  |
| Subarea. *         | last *                              |                  |
| From *             | Session type Autologon              |                  |
| Mode Active_       |                                     |                  |
| Olu (Slu) . *      |                                     |                  |
| Adjsscp *          |                                     |                  |
|                    |                                     |                  |
| Enter F1=Help F2=C | omponent F3=Exit F11=Select F16=Sav | ve F20=Delete    |

Figure 14. LOGAPPL Rule Definition Panel

You can use the following techniques to define Rules quickly and to place them in an efficient processing order:

- Pattern Matching
- Rule Groups and Rulesets
- Value Groups

The remainder of this section briefly describes these techniques.

#### Pattern Matching

When defining a Rule, Ruleset, Group, or Value Group, you can set many of the operands to identify a specific value, a range of values, or all values using pattern matching masks. This allows you to include or exclude almost any value when desired, permitting you to create simple but powerful Rules.

The Network Center supports the following the pattern matching characters:

| Character Meaning |                                                                                                    |  |  |  |  |
|-------------------|----------------------------------------------------------------------------------------------------|--|--|--|--|
| *                 | The asterisk represents any number of characters from none to the maximum<br>number of characters in the operand or field. For example, the mask "*" would<br>match any alphanumeric value. Likewise, the mask "NY*" would match any<br>alphanumeric value starting with "NY". |  |  |  |  |
| %                 | The percent sign represents a single character of any value at the position<br>that the percent sign is placed. You can use as many percent signs as<br>necessary within the operand. For example, the mask "NY%%%1" would match any<br>value from NY0001 to NY9991.           |  |  |  |  |
| Figure 15         | . Pattern Matching Characters                                                                                                    |  |  |  |  |

Note: See the Installations and Operations guide (TNC-0003) for more information.

#### **Rule Groups and Rulesets**

You can create Rule Groups using the Group Definition panel, shown below:

| TNCGRPI | )          | Group Definition |               |             |             |          | ACCESS |  |
|---------|------------|------------------|---------------|-------------|-------------|----------|--------|--|
| Date: C | 08/08/05   | Time:            | 11:43:30      | User: EX    | AMPLE       | Version: | 2.0.0  |  |
| Type th | ne desired | values in        | the listed er | try fields. | Then Enter. |          |        |  |
| Name .  |            |                  |               | Title       |             |          | _      |  |
| 1       |            | 16               |               | 31          | 46.         |          |        |  |
| 2       |            | 17               |               | 32          | 47.         |          |        |  |
| 3       |            | 18               |               | 33          | 48.         |          |        |  |
| 4       |            | 19               |               | 34          | 49.         |          |        |  |
| 5       |            | 20               |               | 35          | 50.         |          |        |  |
| 6       |            | 21               |               | 36          | 51.         |          |        |  |
| 7       |            | 22               |               | 37          | 52.         |          |        |  |
| 8       |            | 23               |               | 38          | 53.         |          |        |  |
| 9       |            | 24               |               | 39          | 54.         |          |        |  |
| 10      |            | 25               |               | 40.         | 55.         |          |        |  |
| 11      |            | 26               |               | 41          | 56.         |          |        |  |
| 12      |            | 27.              |               | 42.         | 57.         |          |        |  |
| 13      |            | 28.              |               | 43.         | 58.         |          |        |  |
| 14      |            | 29.              |               | 44.         | 59.         |          |        |  |
| 15      |            | 30.              |               | 45          | 60.         |          |        |  |

Figure 16. Group Definition Panel

Rule Groups allow you to place any variety of Rules, Rulesets, or other Groups into a particular processing order. You can interactively activate and deactivate the Groups as required by your installation.

You can also group Rules together into a Ruleset, which is a Rule that acts as a "gate" for other Rules. If a particular session's criterion does not match the Ruleset Rule, the Rules it contains will not be processed. This conditional testing allows you to define Rules into a simple structure that reduces CPU consumption. Rulesets are available by marking "yes" in the Ruleset field of a Rule definition panel and appear as follows:

| TNCRNAM |           | Ruleset Rule Name List |           |          |        |         |       | ACCESS     |       |
|---------|-----------|------------------------|-----------|----------|--------|---------|-------|------------|-------|
| Date: 0 | 1/15/2007 | Tir                    | ne: 17:51 | :24      | User:  | EXAMPLE | 6     | Version:   | 2.0.0 |
| 1       |           | 20.                    |           | 39.      |        |         | 58.   |            |       |
| 2       |           | 21.                    |           | 40.      |        |         | 59.   |            |       |
| 3       |           | 22.                    |           | 41.      |        |         | 60.   |            |       |
| 4       |           | 23.                    |           | 42.      |        |         | 61.   |            |       |
| 5       |           | 24.                    |           | 43.      |        |         | 62.   |            |       |
| 6       |           | 25.                    |           | 44.      |        |         | 63.   |            |       |
| 7       |           | 26.                    |           | 45.      |        |         | 64.   |            |       |
| 8       |           | 27.                    |           | 46.      |        |         | 65.   |            |       |
| 9       |           | 28.                    |           | 47.      |        |         | 66.   |            |       |
| 10      |           | 29.                    |           | 48.      |        |         | 67.   |            |       |
| 11      |           | 30.                    |           | 49.      |        |         | 68.   |            |       |
| 12      |           | 31.                    |           | 50.      |        |         | 69.   |            |       |
| 13      |           | 32.                    |           | 51.      |        |         | 70.   |            |       |
| 14      |           | 33.                    |           | 52.      |        |         | 71.   |            |       |
| 15      |           | 34.                    |           | 53.      |        |         | 72.   |            |       |
| 16      |           | 35.                    |           | 54.      |        |         | 73.   |            |       |
| 17      |           | 36.                    |           | 55.      |        |         | 74.   |            |       |
| 18      |           | 37.                    |           | 56.      |        |         | 75.   |            |       |
| 19      |           | 38                     |           | 57.      |        |         | 76.   |            |       |
| Enter   | F1=Help   | F3=Exit                | F7=Bkwd   | F8=Fwd F | 11=Sel | ect F16 | =Save | F20=Delete | 2     |

#### Figure 17. Ruleset Rule Panel

**Note:** For more information on Groups and Rulesets, see the Network Center guide for the Component(s) installed at your installation.

#### Value Groups

At times, pattern matching may not suffice for masking diverse values for a specific operand. In these situations, you can usually define the values within a special Group called a **Value Group**. You can define the Value Group using a Group Definition panel (see Figure 16 on page 26 for an example).

To identify the Group as a Value Group, simply type an ampersand (&) at the beginning of the Group's name. Then, fill in the blanks with the appropriate values, which can consist of pattern matched strings, other Value Groups, or literal values.

The Value Groups can then be referenced from a Rule, Group, or Value Group in the same manner as literal and pattern matched operand values.

**Note:** For more information on Value Groups, see the Network Center guide for the Component(s) installed at your installation.

### Activity Logging

The Network Center maintains a log of all activity within standard operating facilities. All Component activities are maintained in a standard listing file (z/OS SYSOUT, z/VM virtual printer, or multiple disk based files) in a single location.

### File Access

The Network Center provides disk file storage for all Component based information via a unique "relative record" internal indexing mechanism called the Network Data File. You can physically access the file using BSAM access routines.

## Accounting Facility

You can log activities undertaken by the Network Center and its Components via z/OS SMF or z/VM ACCOUNT records. Accounting provides a standardized audit trail and historical reference point for activities occurring within the network.

# **The Network Center Components**

Each Network Center Component performs a unique VTAM management, manipulation, or security function and can be used alone or together for improved network control. This chapter provides a brief overview of each Component:

- "Access" on page 30
- "Alias" on page 40
- "Query" on page 46
- "Select" on page 50
- "Timeout" on page 56

### Access

Many SNA networks are interconnected and Internet accessible. If the local domain does not have absolute control over session establishment, any cross-system user can access the host applications, leading to costly security violations.

The Access Component logically resides in VTAM and empowers you to control which LUs may go into session with another LU within a local VTAM domain, as demonstrated in the following figure:

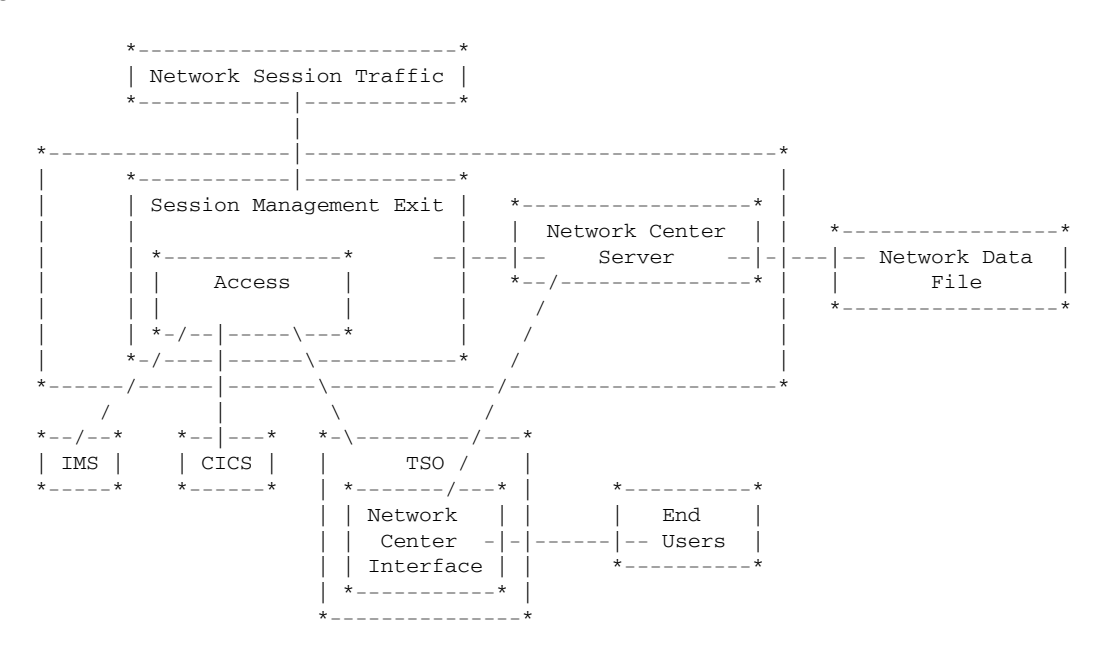

Figure 18. Access Overview

This architecture makes Access particularly beneficial to cross-domain or cross-network (SNI) configurations with remote domains that are not acceptably secured.

You can define session Rules during VTAM initialization or interactively after initialization. By combining multiple session conditions, you can approve or reject particular sessions under particular circumstances.

Rule conditions can include parameters like LU name, time of day, day of week, originating node (subarea and/or netid), subsystem being requested, etc. For example, you can specify that devices from a particular subarea may only use specific subsystems during certain times of the day.

While Access operates, it produces messages that indicate which sessions are being accepted, conditionally accepted, or rejected into a standard Network Center LOG. You can also use the Network Center's standard Accounting mechanism to record session information. You can view recent LOG information online using the Message Queue.
## **Session Characteristics**

As VTAM processes each session, Access receives control and obtains the following characteristics that describes the session partners:<sup>1</sup>

| Adjsscp      | Identifies the name of the SSCP adjacent to the current node in the direction of the requesting LU (normally, the SLU)                |
|--------------|----------------------------------------------------------------------------------------------------|
| Alias        | Identifies the LU's alias, if alias assignment has been made.                                                                         |
| Aliasnet     | Identifies the Network id where the LU's ALIAS is known.                                                                              |
| Day          | Identifies the day(s) of the week the Rule will be effective. Ranges and groupings of days are valid.                                 |
| Date         | Identifies the calendar date range that the Rule will be effective.                                                                   |
| Dlu          | Identifies the destination logical unit (DLU), which is typically the requested application or PLU.                                   |
| From         | Identifies the PLU (for instance, a controlling application) initiating the session.                                                  |
| Hcvname      | Identifies the name of the major or minor node within VTAMLST that defines the LU.                                                    |
| Hcvtype      | Establishes the type of major or minor node for the LU that is acceptable.                                                            |
| IP data      | Identifies the IP data address, and/or Port Number, and/or DNS name of the Olu(Slu) associated with the session.                      |
| Netid        | Identifies the home network of the LU.                                                                                                |
| Olu          | Identifies the originating logical unit (typically the terminal or SLU).                                                              |
| Rule type    | Establishes the type of Rule matching that will occur when the Rule is evaluated (can be set to OLU-DLU, SLU-PLU, or DUAL).           |
| Session type | Identifies the type of session initiation, such as PLU requested, SLU requested, Autologon, Third Party, or Resource Directed Search. |
| Sscp         | Identifies the SSCP for the domain that manages the LU.                                                                               |
| Subarea      | Identifies the subarea associated with the LU's domain.                                                                               |
| Time         | Identifies the time range that the Rule will be effective.                                                                            |

<sup>&</sup>lt;sup>1</sup> Adjsscp, Alias, Aliasnet, Hcvname, Hcvtype, Netid, Sscp, and Subarea are collected for both the OLU (SLU) and PLU (DLU).

### **Rule Processing**

After collecting session characteristics, Access compares them against the active Rules, which control whether the session will be approved or denied.

Access Rules are identified by **NAME** and **TITLE** and may be written to **ALLOW** or **DENY** the proposed session. Rule status may be **ACTIVE**, **DORMANT**, or **WARN**, where WARN produces an audit of Rule processing but sessions are not rejected.

For example, the following Rule, called LOCALS, allows any LU starting with "NY" and with the NETID of "NRS" to go into session with any application (any LU without this naming pattern will be rejected):

| LOCALS | TNCRULE SLU=NY*, NETID=NRS, |  |
|--------|-----------------------------|--|
| 1      | ACTION=ALLOW                |  |

The Rule Definition panel would appear as follows:

| TNCRULD            | Network Center Ru | le Definitio | n        | ACCE       | SS    |
|--------------------|-------------------|--------------|----------|------------|-------|
| Date: 01/15/2007   | Time: 17:54:05    | User: 1      | EXAMPLE  | Version:   | 2.0.0 |
| Name Locals        |                   | Title Allow  | NY* LUs  |            |       |
| Count              |                   |              |          |            |       |
| Action Allow       | Alias .           | *            |          |            |       |
| Datefirst *        | Aliasnet          | *            |          |            |       |
| last *             | Hcvname.          | *            |          |            |       |
| Day *              | Hcvtype.          | 0_           |          |            |       |
| Dlu (Plu) . *      | Netid .           | NRS          |          |            |       |
| Adjsscp *          | Sscp              | *            |          |            |       |
| Alias . *          | Subarea.          | *            |          |            |       |
| Aliasnet *         | IP data.          | No_          |          |            |       |
| Hcvname. *         | Option            | None         |          |            |       |
| Hcvtype. 0_        | Rule type .       | Slu-Plu      |          |            |       |
| Netid . *          | Ruleset           | No           |          |            |       |
| Sscp *             | Timefirst         | *            |          |            |       |
| Subarea. *         | last              | *            |          |            |       |
| From *             | Session type      | *            |          |            |       |
| Mode Active_       |                   |              |          |            |       |
| Olu (Slu) . NY*    |                   |              |          |            |       |
| Adjsscp *          |                   |              |          |            |       |
| Enter F1=Help F2=C | omponent F3=Exit  | F11=Select   | F16=Save | F20=Delete |       |

Figure 19. LOCALS Rule Definition Panel

The next Rule example sets more operand restrictions: it allows any LU starting with "PAY" from subarea "3" and with an IP address pattern of "4.\*.18.2%%" to establish a session with "DBDCCICS" Monday through Friday between 7:00am and 6:00pm. Access will deny any session requests from LUs that are outside of these specifications:

| PAYDEPT | TNCRULE SLU=PAY*, SUBAREA=3, IPDATA=YES, |
|---------|------------------------------------------|
|         | PLU=DBDCCICS,                            |
|         | TIME=(0700,1800),DAY=WEEKDAYS,           |
|         | ACTION=ALLOW                             |

The Rule definition panel would be defined as follows:

| TNCRULD              | Network Center Rule Definition        | ACCESS           |
|----------------------|---------------------------------------|------------------|
| Date: 01/15/2007     | Time: 17:57:06 User: EXAMPL           | E Version: 2.0.0 |
| Name PAYDEPT_        | Title Allow_PAY*_:                    | LUs              |
| Count                |                                       |                  |
| Action Allow         | Alias . *                             |                  |
| Datefirst *          | Aliasnet *                            |                  |
| last *               | Hcvname. *                            |                  |
| Day Weekday_         | Hcvtype. 0_                           |                  |
| Dlu (Plu) . DBDCCICS | Netid . *                             |                  |
| Adjsscp *            | Sscp *                                |                  |
| Alias . *            | Subarea. 0000003                      |                  |
| Aliasnet *           | IP data. Yes                          |                  |
| Hcvname. *           | Option None                           |                  |
| Hcvtype. 0_          | Rule type . Slu-Plu                   |                  |
| Netid . *            | Ruleset No                            |                  |
| Sscp *               | Timefirst 07:00                       |                  |
| Subarea. *           | last 18:00                            |                  |
| From *               | Session type *                        |                  |
| Mode Active_         | · · · · · · · · · · · · · · · · · · · |                  |
| Olu (Slu) . PAY*     |                                       |                  |
| . Adjsscp *          |                                       |                  |
|                      |                                       |                  |

Figure 20. PAYDEPT Rule Definition Panel

٦

The IP Data Update panel would be defined as follows:

| TNCRULD                                                             |                                                    | Network Center                         | Rule Defini                  | .tion         | ACCE       | ISS   |
|---------------------------------------------------------------------|----------------------------------------------------|----------------------------------------|------------------------------|---------------|------------|-------|
| Date: 01/15                                                         | 5/2007                                             | Time: 17:57:0                          | 6 Use                        | er: EXAMPLE   | Version:   | 2.0.0 |
| Name                                                                | . PAYDEPT_                                         |                                        | Title Al                     | low_PAY*_LUs_ |            |       |
| Action .  <br>Datef  -                                              | TNCIPDT                                            | IP Data Displ                          | ay/Update                    |               |            |       |
|                                                                     | Modify the                                         | following data                         | fields. The                  | en Enter.     |            |       |
| Day  <br>Dlu (Plu  <br>Adjs  <br>Alia  <br>Alia  <br>Hcvn  <br>Hcvt | IP address<br>Port Number<br>DNS Name<br>Enter F1= | 4.*.18.2%%<br>f *<br>*<br>Help F3=Exit | F12=Cancel                   | <br>F16=Save  |            |       |
| Sscp .<br>Subarea<br>From<br>Mode<br>Olu (Slu)<br>Adjsscp           | . *<br>a. *<br>. Active_<br>. PAY*<br>D *          | Timefir<br>la<br>Session ty            | st 07:00<br>st 18:00<br>pe * |               |            |       |
| Enter F1=                                                           | Help F2=Co                                         | omponent F3=Ex                         | it F11=Sele                  | ect F16=Save  | F20=Delete |       |

Figure 21. PAYDEPT IP Data Update Panel

The next three Rules - LOGAPPL, TCAS, and TSO - show how you can use Access to "pass" a session's access privileges from one application to another:

| LOGAPPL | TNCRULE PLU=DIRECTOR,        |
|---------|------------------------------|
|         | TYPE=AUTOLOGON, ACTION=ALLOW |
| TCAS    | TNCRULE PLU=TSO,             |
|         | TYPE=THIRD-PARTY,            |
|         | FROM=DIRECTOR                |
| TSO     | TNCRULE PLU=TSO0*,           |
|         | TYPE=THIRD-PARTY,            |
|         | FROM=TSO                     |
|         |                              |

The LOGAPPL Rule allows any LU to go into session with a controlling PLU named DIRECTOR. The Rule definition panel would be defined as follows:

| TNCRULD              | Network Center Ru | le Definitio | n          | ACCESS         |
|----------------------|-------------------|--------------|------------|----------------|
| Date: 01/15/2007     | Time: 18:01:27    | User:        | EXAMPLE    | Version: 2.0.0 |
| Name LOGAPPL_        |                   | Title Allow  | _access_to | _Director      |
| Count                |                   |              |            |                |
| Action Allow         | Alias .           | *            |            |                |
| Datefirst *          | Aliasnet          | *            |            |                |
| last *               | Hcvname.          | *            |            |                |
| Day *                | Hcvtype.          | 0_           |            |                |
| Dlu (Plu) . DIRECTOR | Netid .           | *            |            |                |
| Adjsscp *            | Sscp              | *            |            |                |
| Alias . *            | Subarea.          | *            |            |                |
| Aliasnet *           | IP data.          | No_          |            |                |
| Hcvname. *           | Option            | None         |            |                |
| Hcvtype. 0_          | Rule type .       | Slu-Plu      |            |                |
| Netid . *            | Ruleset           | No           |            |                |
| Sscp *               | Timefirst         | *            |            |                |
| Subarea. *           | last              | *            |            |                |
| From *               | Session type      | Autologon    |            |                |
| Mode Active_         |                   |              |            |                |
| Olu (Slu) . *        |                   |              |            |                |
| Adjsscp *            |                   |              |            |                |
|                      |                   |              |            |                |
| Enter F1=Help F2=Co  | omponent F3=Exit  | F11=Select   | F16=Save   | F20=Delete     |

Figure 22. LOGAPPL Rule Definition Panel

The TCAS Rule allows the Application DIRECTOR to pass ownership of the LU to the "TCAS" application. The Rule definition panel would be defined as follows:

| TNCRULD            | Network Center Ru | ule Definition         | ACCESS         |
|--------------------|-------------------|------------------------|----------------|
| Date: 01/15/2007   | Time: 18:03:13    | User: EXAMPLE          | Version: 2.0.0 |
| Name TCAS          |                   | Title Pass_DIRECTOR_to | _TCAS          |
| Count              |                   |                        |                |
| Action Allow       | Alias .           | *                      |                |
| Datefirst *        | Aliasnet          | *                      |                |
| last *             | Hcvname.          | *                      |                |
| Day *              | Hcvtype.          | 0_                     |                |
| Dlu (Plu) . TSO    | Netid .           | *                      |                |
| Adjsscp *          | Sscp              | *                      |                |
| Alias . *          | Subarea.          | *                      |                |
| Aliasnet *         | IP data.          | No_                    |                |
| Hcvname. *         | Option            | None                   |                |
| Hcvtype. 0_        | Rule type .       | Slu-Plu                |                |
| Netid . *          | Ruleset           | No                     |                |
| Sscp *             | Timefirst         | *                      |                |
| Subarea. *         | last              | *                      |                |
| From DIRECTOR      | Session type      | Third-party            |                |
| Mode Active_       |                   |                        |                |
| Olu (Slu) . *      |                   |                        |                |
| Adjsscp *          |                   |                        |                |
|                    |                   |                        |                |
| Enter F1=Help F2=C | omponent F3=Exit  | F11=Select F16=Save    | F20=Delete     |

Figure 23. TCAS Rule Definition Panel

The TSO Rule allows "TCAS" to pass the LU to the created TSO address space. The Rule definition panel would be defined as follows:

| TNCRULD            | Network Center Ru | le Definition              | ACCESS         |
|--------------------|-------------------|----------------------------|----------------|
| Date: 01/15/2007   | Time: 14:55:47    | User: EXAMPLE              | Version: 2.0.0 |
| Name TSO           |                   | Title LU_from_TCAS_to_TSO_ |                |
| Count              |                   |                            |                |
| Action Allow       | Alias .           | *                          |                |
| Datefirst *        | Aliasnet          | *                          |                |
| last *             | Hcvname.          | *                          |                |
| Day *              | Hcvtype.          | 0_                         |                |
| Dlu (Plu) . TSO*   | Netid .           | *                          |                |
| Adjsscp *          | Sscp              | *                          |                |
| Alias . *          | Subarea.          | *                          |                |
| Aliasnet *         | IP data.          | No_                        |                |
| Hcvname. *         | Option            | None                       |                |
| Hcvtype. 0_        | Rule type .       | Slu-Plu                    |                |
| Netid . *          | Ruleset           | No                         |                |
| Sscp *             | Timefirst         | *                          |                |
| Subarea. *         | last              | *                          |                |
| From TSO           | Session type      | Third-party                |                |
| Mode Active        |                   |                            |                |
| Olu (Slu) . *      |                   |                            |                |
| Adjsscp *          |                   |                            |                |
|                    |                   |                            |                |
| Enter F1=Help F2=C | omponent F3=Exit  | F11=Select F16=Save F20=   | Delete         |

Figure 24. TSO Rule Definition Panel

The next three Rules - MYSITE, OUTSIDE, and DIRECTOR - show how you can use Access Rules to control which sessions from within or outside of your network will be approved or denied. (Remember, the types of Rules and conditions you can actually set are virtually limitless):

| MYSITE   | TNCRULE SUBAREA=3,             |
|----------|--------------------------------|
|          | PLU=*,ACTION=ALLOW             |
| OUTSIDE  | TNCRULE SLU=*,                 |
|          | PLU=DIRECTOR, ACTION=ALLOW     |
| DIRECTOR | TNCRULE FROM=DIRECTOR,         |
|          | TYPE=THIRD-PARTY, ACTION=ALLOW |

The MYSITE Rule allows any LU from subarea 3 to go into session with any application. The Rule definition panel would be defined as follows:

| TNCRULD          | Network Center Rule Definition | ACCESS         |
|------------------|--------------------------------|----------------|
| Date: 01/15/2007 | Time: 14:57:43 User: EXAMPLE   | Version: 2.0.0 |
| Name MYSITE      | Title Allow_LUs_from           | n_MYSITE       |
| Count            |                                |                |
| Action Allow     | Alias . *                      |                |
| Datefirst *      | Aliasnet *                     |                |
| last *           | Hcvname. *                     |                |
| Day *            | Hcvtype. 0_                    |                |
| Dlu (Plu) . *    | Netid . *                      |                |
| Adjsscp *        | Sscp *                         |                |
| Alias . *        | Subarea. 0000003               |                |
| Aliasnet *       | IP data. No_                   |                |
| Hcvname. *       | Option None                    |                |
| Hcvtype. 0_      | Rule type . Slu-Plu            |                |
| Netid . *        | Ruleset No_                    |                |
| Sscp *           | Timefirst *                    |                |
| Subarea. *       | last *                         |                |
| From *           | Session type *                 |                |
| Mode Active_     |                                |                |
| Olu (Slu) . *    |                                |                |
| . Adissco *      |                                |                |

Figure 25. MYSITE Rule Definition Panel

٦

If the session request is not matched by the MYSITE Rule, the request is passed to the OUTSIDE Rule, which allows requesting sessions from outside of Subarea 3 with access to the DIRECTOR application, only. The Rule definition panel would be defined as follows:

| TNCRULD              | Network Center R | ACCESS                  |                |
|----------------------|------------------|-------------------------|----------------|
| Date: 01/15/2007     | Time: 15:01:01   | User: EXAMPLE           | Version: 2.0.0 |
| Name OUTSIDE_        |                  | Title Allow_DIRECTOR_ad | ccess_only     |
| Count                |                  |                         |                |
| Action Allow         | Alias .          | *                       |                |
| Datefirst *          | Aliasnet         | *                       |                |
| last *               | Hcvname.         | *                       |                |
| Day *                | Hcvtype.         | 0_                      |                |
| Dlu (Plu) . DIRECTOR | Netid .          | *                       |                |
| Adjsscp *            | Sscp             | *                       |                |
| Alias . *            | Subarea.         | *                       |                |
| Aliasnet *           | IP data.         | No_                     |                |
| Hcvname. *           | Option           | None                    |                |
| Hcvtype. 0_          | Rule type .      | Slu-Plu                 |                |
| Netid . *            | Ruleset          | No                      |                |
| Sscp *               | Timefirst        | *                       |                |
| Subarea. *           | last             | *                       |                |
| From *               | Session type     | *                       |                |
| Mode Active_         |                  |                         |                |
| Olu (Slu) . *        |                  |                         |                |
| Adjsscp *            |                  |                         |                |
|                      |                  |                         |                |
| Enter F1=Help F2=C   | omponent F3=Exit | F11=Select F16=Save H   | F20=Delete     |

Figure 26. OUTSIDE Rule Definition Panel

The DIRECTOR Rule allows the DIRECTOR application to forward the device to any application it chooses. The Rule definition panel would be defined as follows:

| TNCRULD             | Network Center Ru | ule Definition         | ACCESS         |
|---------------------|-------------------|------------------------|----------------|
| Date: 01/15/2007    | Time: 15:02:13    | User: EXAMPLE          | Version: 2.0.0 |
| Name DIRECTOR       |                   | Title Allow_DIRECTOR_t | o_forward_LU   |
| Count               |                   |                        |                |
| Action Allow        | Alias .           | *                      |                |
| Datefirst *         | Aliasnet          | *                      |                |
| last *              | Hcvname.          | *                      |                |
| Day *               | Hcvtype.          | 0_                     |                |
| Dlu (Plu) . *       | Netid .           | *                      |                |
| Adjsscp *           | Sscp              | *                      |                |
| Alias . *           | Subarea.          | *                      |                |
| Aliasnet *          | IP data.          | No_                    |                |
| Hcvname. *          | Option            | None                   |                |
| Hcvtype. 0_         | Rule type .       | Slu-Plu                |                |
| Netid . *           | Ruleset           | No                     |                |
| Sscp *              | Timefirst         | *                      |                |
| Subarea. *          | last              | *                      |                |
| From DIRECTOR       | Session type      | Third-party            |                |
| Mode Active_        |                   |                        |                |
| Olu (Slu) . *       |                   |                        |                |
| Adjsscp *           |                   |                        |                |
|                     |                   |                        |                |
| Enter F1=Help F2=Co | omponent F3=Exit  | F11=Select F16=Save    | F20=Delete     |

Figure 27. DIRECTOR Rule Definition Panel

## Alias

Alias allows you to set flexible, timesaving Rules over alias name assignment in the gateway SSCP. Capabilities include:

- Dynamically assigning alias names from a "pool" (or range) of predefined aliases
- Assigning alias names from a group that contains a set of specific alias assignments
- Assigning names on a one to one basis

If no Rule exists mapping the connection, Alias allows the connection to function with the originating name.

Each time VTAM needs to obtain an Alias name for a logical unit, it travels through the Alias nucleus code residing in the Session Management Exit location. Alias then extracts the appropriate information for the connection being established, compares the information against the active Rules, and assigns an alias name, if required.

The following figure illustrates the basic Alias placement within a network:

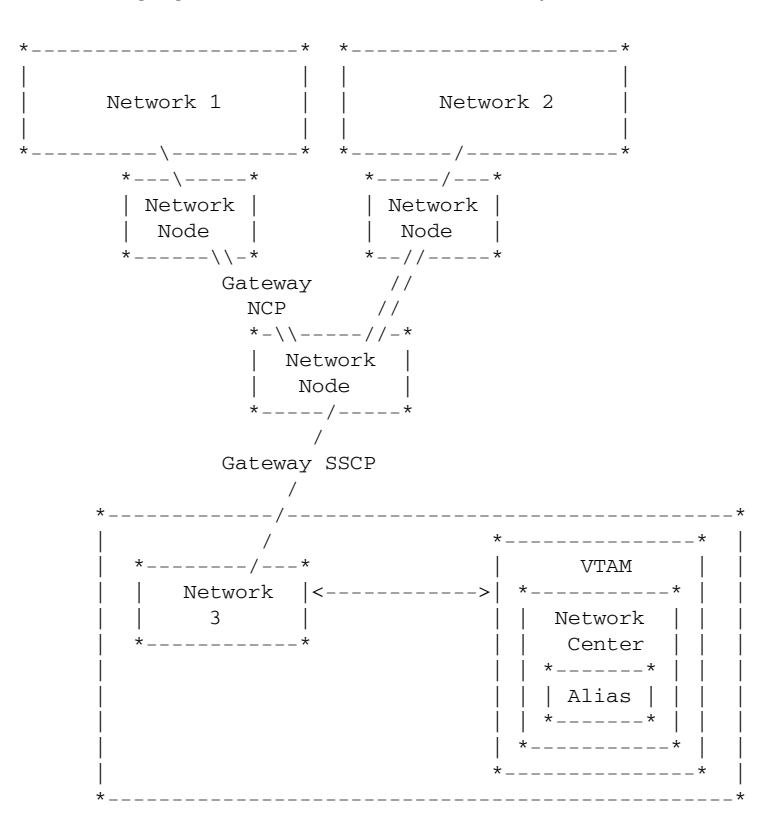

Figure 28. General Alias Network Structure

While Alias operates, it produces messages that indicate which Rules are being matched into a standard Network Center LOG. You can also use the Network Center's standard Accounting mechanism to record session information. You can view recent LOG information online using the Message Queue.

## **Session Characteristics**

As each session is being processed by VTAM, Alias receives control and collects the following characteristics that describe the session under evaluation:<sup>2</sup>

| Adjsscp      | Identifies the name of the SSCP adjacent to the current node in the direction of the requesting LU (normally, the SLU).                         |
|--------------|----------------------------------------------------------------------------------------------------|
| Alias        | Identifies the LU's alias, if alias assignment has been made.                                                                                   |
| Aliasnet     | Identifies the Network id where the LU's ALIAS is known.                                                                                        |
| COS name     | Establishes the Class of Service name to be used if a COS name translation is requested.                                                        |
| Day          | Identifies the day(s) of the week the Rule will be effective. Ranges and groupings of days are valid.                                           |
| Date         | Identifies the calendar date range that the Rule will be effective.                                                                             |
| Dlu          | Identifies the destination logical unit (typically the requested application or PLU).                                                           |
| Dlu alias    | Establishes the Alias name, Alias mask, or Alias group describing how an alias name will be returned to VTAM if a DLU name is to be translated. |
| From         | Identifies the PLU (for instance, a controlling application) initiating the session.                                                            |
| Hcvname      | Identifies the name of the major or minor node within VTAMLST that defines the LU.                                                              |
| Hcvtype      | Establishes the type of major or minor node for the LU that is acceptable.                                                                      |
| Logmode      | Identifies the translated logon mode name to be used if VTAM requests a logmode name translation.                                               |
| Netid        | Identifies the home network of the LU.                                                                                                    |
| Olu          | Identifies the originating logical unit (typically the terminal or SLU).                                                                        |
| Olu alias    | Establishes the Alias name, Alias mask, or Alias group describing how an alias name will be returned to VTAM if a OLU name is to be translated. |
| Rule type    | Establishes the type of Rule matching that will occur when the Rule is evaluated (can be set to OLU-DLU, SLU-PLU, or DUAL).                     |
| Session type | Identifies the type of session initiation, such as PLU requested, SLU requested, Autologon, Third Party, Inquire or Resource Directed Search.   |
| Sscp         | Identifies the SSCP for the domain that manages the LU.                                                                                         |
| Subarea      | Identifies the subarea associated with the LU's domain.                                                                                         |
| Time         | Identifies the time range that the Rule will be effective.                                                                                      |

<sup>&</sup>lt;sup>2</sup> Adjsscp, Alias, Aliasnet, Hcvname, Hcvtype, Netid, Sscp, and Subarea are collected for both the OLU (SLU) and PLU (DLU).

**To-Network** identifies the Network id of the destination network to which this alias translation request applies.

#### **Rule Processing**

As Alias collects the session characteristics, it compares them against a set of active Alias Rules. The Rules are identified by **NAME** and **TITLE** and may be written to **TRANSLATE** or **BYPASS** the supplied alias translation request. Rule status may be **ACTIVE**, **DORMANT**, or **WARN**, where WARN produces an audit of Rule processing, but aliases are not assigned.

In the following Alias Rules, one to one alias name translation has been defined:

```
T31001 TNCRULE SLU=T31001,OLUALIAS=OTHER01,
NETID=OTHER,TO-NETWORK=NRS
T31002 TNCRULE SLU=T31002,OLUALIAS=OTHER02,
NETID=OTHER,TO-NETWORK=NRS
```

Each of the preceding Rules simply translates the name of the incoming device, T31001 and T31002, from the OTHER Network to an LU name that begins with the character string "OTHER" within the local network, NRS.<sup>3</sup> The Rule definition panel for T31001 would be defined as follows:

| TNCRULD             | Network Center Ru                                                                                                    | ale Definitio                                                                      | on                                                                                      | ALIAS                                                           |
|---------------------|----------------------------------------------------------------------------------------------------|------------------------------------------------------------------------------------|-----------------------------------------------------------------------------------------|-----------------------------------------------------------------|
| Date: 01/15/2007    | Time: 15:05:54                                                                                                    | User:                                                                              | EXAMPLE                                                                                 | Version: 2.0.0                                                  |
| Name T31001         |                                                                                                    | Title Trans                                                                        | slation_for_                                                                            | _T31001                                                         |
| Count               | <ul> <li>Alias .</li> <li>Aliasnet</li> <li>Hcvname.</li> <li>Hcvtype.</li> <li>Netid .</li> <li>Sscp .</li> <li>Subarea.</li> <li>IP data.</li> <li>Option</li> <li>Rule type .</li> <li>Ruleset .</li> <li>Timefirst</li> <li> last</li> <li>Session type</li> <li>Alias selecti</li> <li>From COSname</li> <li>From Logmode</li> </ul> | *<br>*<br>OTHER<br>*<br>None<br>Slu-Plu<br>No<br>*<br>*<br>*<br>*<br>ons<br>*<br>* | To Network<br>Alias trar<br>Alias (DLU<br>(OLU<br>Netview .<br>To COSname<br>To Logmode | c. *<br>nslations<br>J)<br>J) OTHER01_<br>. No_<br>e. *<br>e. * |
| Enter F1=Help F2=Cc | mponent F3=Exit                                                                                                    | F11=Select                                                                         | F16=Save                                                                                | F20=Delete                                                      |

Figure 29. T31001 Rule Definition Panel

As you can see, one to one translation provides a simple approach to assigning alias names, but requires that you establish a Rule for every device that might contact the system.

<sup>&</sup>lt;sup>3</sup> The TO NETWORK operand must be specified to ensure that translation into our network (NRS) occurs properly.

Now, let's assume that you would like to define a more general Rule that would allow any device originating from the OTHER network to receive a local Alias translation.

With this Rule, any device from the OTHER network whose LU name begins with "T" will be assigned a name from an Alias Pool, which is defined by the Alias Mask 'OTHER%%': the first device from the OTHER network will be assigned the name OTHER01, the second device will be assigned the name OTHER02 up to OTHER99.

OTHER TNCRULE SLU=T\*, NETID=OTHER, OLUALIAS=OTHER%%, TO-NETWORK=NRS

The OTHER Rule definition panel would be defined as follows:

| TNCRULD                                                              | Network Center Ru                                             | le Definitio               | on                                               | ALIAS                     | 5     |
|----------------------------------------------------------------------|---------------------------------------------------------------|----------------------------|--------------------------------------------------|---------------------------|-------|
| Date: 01/15/2007                                                     | Time: 15:41:56                                                | User:                      | EXAMPLE                                          | Version:                  | 2.0.0 |
| Name OTHER<br>Count                                                  |                                                               | Title Trans                | slation_for_all                                  | _OTHER                    |       |
| Action Translat<br>Datefirst *<br>last *                             | e Allas .<br>Aliasnet<br>Hcvname.                             | *<br>*                     | Alias transla<br>Alias (DLU)                     | NRS<br>itions<br>         |       |
| Day *<br>Dlu (Plu) . *<br>Adjsscp *<br>Alias . *<br>Aliasnet *       | Hcvtype.<br>. Netid .<br>. Sscp<br>. Subarea.<br>. IP data.   | 0_<br>OTHER<br>*<br>*      | (OLU)<br>Netview<br>To COSname .<br>To Logmode . | OTHER%%_<br>No_<br>*<br>* |       |
| Hcvname. *<br>Hcvtype. 0_<br>Netid . *<br>Sscp *<br>Subarea. *       | Option<br>Rule type .<br>Ruleset<br>Timefirst                 | None<br>Slu-Plu<br>No<br>* | -                                                |                           |       |
| From *         Mode Active_         Olu (Slu) . T*         Adjsscp * | Session type<br>Alias selecti<br>From COSname<br>From Logmode | *<br>ons<br>*              |                                                  |                           |       |
| Enter F1=Help F2=C                                                   | omponent F3=Exit                                              | F11=Select                 | F16=Save F20                                     | =Delete                   |       |

Figure 30. OTHER Rule Definition Panel

1

You can further enhance a Rule's capabilities by using Value Groups. For example, assume that you want to allow name translation for three different networks named CREDIT, BANK, and CLIENT:

USERS TNCRULE VALUES=(CREDIT,BANK,CLIENT) NORMAL TNCRULE NETID=&USERS,TO-NETWORK=NRS,OLUALIAS=USERS%%%

You would first define the Network ids into a Value Group, as follows (see "Value Groups" on page 27):

| TNCGRPD          | Group Defin:         | ition               | ALIAS               |
|------------------|----------------------|---------------------|---------------------|
| Date: 01/15/2007 | Time: 15:08          | :53 User: EX        | AMPLE Version: 2.0. |
| Type the desired | l values in the list | ted entry fields. T | hen Enter.          |
| Name &US         | ERS                  | Title NETIDs_       | for_NORMAL_Rule     |
| 1. CREDIT        | 16                   | 31                  | 46                  |
| 2. BANK          | 17                   | 32                  | 47                  |
| 3. CLIENT        | 18                   | 33                  | 48                  |
| 4                | 19                   | 34                  | 49                  |
| 5                | 20                   | 35                  | 50                  |
| 6                | 21                   | 36                  | 51                  |
| 7                | 22                   | 37                  | 52                  |
| 8                | 23                   | 38                  | 53                  |
| 9                | 24                   | 39                  | 54                  |
| 10               | 25                   | 40                  | 55                  |
| 11               | 26                   | 41                  | 56                  |
| 12               | 27                   | 42                  | 57                  |
| 13               | 28                   | 43                  | 58                  |
| 14               | 29                   | 44                  | 59                  |
| 15               | 30                   | 45                  | 60                  |

Figure 31. USERS Value Group Definition Panel

The Rule Definition panel, which includes the Value Group name in the Netid field, would appear as follows:

| TNCRULD             | Network Center Ru | le Definitio | n              | ALIAS          |
|---------------------|-------------------|--------------|----------------|----------------|
| Date: 01/15/2007    | Time: 15:10:14    | User:        | EXAMPLE        | Version: 2.0.0 |
| Name NORMAL         |                   | Title Trans  | _for_CREDIT_BA | NK_CLIENT      |
| Count               |                   |              |                |                |
| Action Translate    | eAlias .          | *            | To Network .   | NRS            |
| Datefirst *         | Aliasnet          | *            | Alias transla  | tions          |
| last *              | Hcvname.          | *            | Alias (DLU)    |                |
| Day *               | Hcvtype.          | 0_           | (OLU)          | USERS%%%       |
| Dlu (Plu) . *       | Netid .           | &USERS       | Netview        | No_            |
| Adjsscp *           | Sscp              | *            | To COSname .   | *              |
| Alias . *           | Subarea.          | *            | To Logmode .   | *              |
| Aliasnet *          | IP data.          |              |                |                |
| Hcvname. *          | Option            | None         |                |                |
| Hcvtype. 0_         | Rule type .       | Slu-Plu      |                |                |
| Netid . *           | Ruleset           | No_          |                |                |
| Sscp *              | Timefirst         | *            |                |                |
| Subarea. *          | last              | *            |                |                |
| From *              | Session type      | *            |                |                |
| Mode Active_        | Alias selecti     | ons          |                |                |
| Olu (Slu) . *       | From COSname      | *            |                |                |
| Adjsscp *           | From Logmode      | *            |                |                |
| Enter F1=Help F2=Co | omponent F3=Exit  | F11=Select   | F16=Save F20   | =Delete        |

Figure 32. NORMAL Rule Definition Panel

## Query

**Query** provides complete access to the VTAM control block structure via ISTEXCAA, allowing you to interactively administer network problems quickly and intelligently while gaining a better understanding of VTAM.

Query allows you to dynamically request control blocks - including operating definitions, active work queues, and other items - using a simple menu and command system. The results are displayed on customizable panels in hexadecimal and formatted views.

Color coded, selectable fields allow you to interpret individual bit settings and explore control blocks, buffers, and chain elements related to individual control block fields.

Search tools and a system programmer console provide every tool you need to explore, diagnose, and remedy VTAM problems. A real-time monitor allows you to review results and session data online.

Query logically consists of the terminal handling routines and the Network Center Server, as illustrated below:

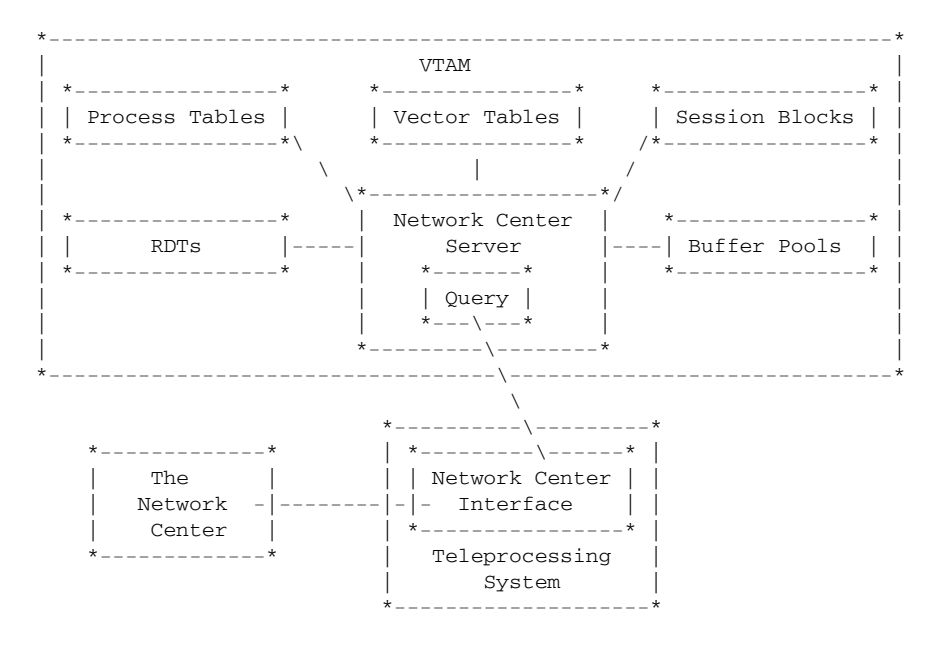

Figure 33. Query Overview

**Note:** Query interactively maintains definitions that identify how to map the individual blocks within VTAM. The Network Center includes descriptions for all commonly available releases of VTAM from 3.1.1 and on. The control block mappings used by your installation are determined by your VTAM release.

### The Query Menu

The Query Menu provides the anchor point for Query requests and displays:

Options Exit Help A01TNC Query Menu Select one of the following choices by typing the number, or make a selection by positioning the cursor at your choice. Then Enter. 1. Application program blocks \_\_\_\_ 2. Buffer pool directory 3. Buffer pool start options 4. Configuration table 5. Resource definition table 6. Session information blocks 7. Symbolic resolution table 8. System/user logmode tables 9. Vector table 10. Virtual route blocks 11. Vtam start options

Figure 34. Query Selection List

The choices provide access to the following VTAM control blocks and related information:

Enter F1=Help F3=Exit F10=Actions F12=Cancel F13=Keys F21=Command

| Menu Choice                 | Available VTAM Control Block(s)                                                                                             |
|-----------------------------|----------------------------------------------------------------------------------------------------|
| Application program blocks  | ACDEB/FMCB/LUCB/MPST/PST                                                                                                    |
| Buffer pool directory       | BPDTY, BPENT, PXB                                                                                                    |
| Buffer pool start options   | SBFA                                                                                                    |
| Configuration table         | CONFT                                                                                                    |
| Resource definition table   | RDT, RDTE, RAP, RCC, RCDRM, RCDRS, RCPRE, RGP, RIN,<br>RLN, RLU, RPRE, RPU, RRN, RLS, RSW, PAB, DYPAB, NCB,<br>LDNCE, XCNCB |
| Session information blocks  | SIB                                                                                                    |
| Symbolic resolution table   | SRT                                                                                                    |
| System logmode table        | LOGMODE                                                                                                    |
| Communications Vector Table | ATCVT                                                                                                    |
| Virtual route blocks        | VRBLK                                                                                                    |
| Start options               | Accumulated from various locations                                                                                          |

Figure 35. Query Menu Overview

## **Control Block Display and Interpretation**

Query requests are displayed in selection list format, simple hexadecimal storage dump, or interpreted format. Individual fields within these displays may lead to another control block or to bit settings in individual control block fields. Control block fields that contain individual bit settings may also produce extended interpretation via a pop up window.

The following example shows an unformatted (hexadecimal) dump of a Session Information Block (SIB):

| TNQDUMP | A06TSO1   |            | VTAM Stora | ge – SIB   |                     | More: +     |
|---------|-----------|------------|------------|------------|---------------------|-------------|
| SIB     | Session i | nformation | block      |            |                     |             |
| 0000    | 9800FC00  | 00000000   | E85B1C91   | D80684EA   | qY\$.jQ.d.          | 12F39010    |
| 0010    | 40404040  | 40404040   | C9D5E3C5   | D9C1C3E3   | INTERACT            | 12F39020    |
| 0020    | C9D5E3C5  | D9C1C3E3   | BCB72EF3   | C3AC9400   | INTERACT3C.m.       | 12F39030    |
| 0030    | 12F39300  | 00000000   | 00000000   | 00000000   | .31                 | 12F39040    |
| 0040    | 00000000  | 12F39120   | 12F390C0   | 12F34014   | 3j3.{.3 .           | 12F39050    |
| 0050    | 50311400  | 00000008   | 00000000   | 00000000   | &                   | 12F39060    |
| 0060    | 00000000  | 00000000   | 00000000   | 00000000   |                     | 12F39070    |
| 0070    | 80000000  | 00000000   | 00000000   | 00000000   |                     | 12F39080    |
| 0080    | 00000000  | 00000000   | 00000000   | 00000000   |                     | 12F39090    |
| 0090    | 00000000  | 00000000   | 00000000   | 00000000   |                     | 12F390A0    |
| 00A0    | 00000000  | 00000000   | 00000000   | 00000000   |                     | 12F390B0    |
| 00B0    | 00000000  | 00000000   | C1F0F6E3   | E2D6F140   | A06TSO1             | 12F390C0    |
| 00C0    | D7F3F9F0  | 40404040   | 00000000   | 12F499D4   | P3904rM             | 12F390D0    |
| 00D0    | 00000000  | 00107380   | 68048100   | 00000004   | aa                  | 12F390E0    |
| 00E0    | 3C000005  | 00000000   | 00000000   | 00000000   |                     | 12F390F0    |
| 00F0    | 00000000  | 00060139   | 00000000   | 00000000   |                     | 12F39100    |
| 0100    | 00000000  | 00000000   | 00000000   | 00000000   |                     | 12F39110    |
| 0110    | 00000000  | 00000000   | C1F0F6E9   | D6E24040   |                     | 12F39120    |
| 0120    | D7F3F9F0  | 40404040   | 00000000   | 12F498B0   | P3904q.             | 12F39130    |
| Enter   | F1=Help   | F3=Exit F  | 7=Bkwd F8  | =Fwd F11=F | 'ormat F12=Cancel H | F21=Command |

Figure 36. Query Hexadecimal Display

The control block can be interpreted by switching to FORMAT mode, as shown in the following figure:

| SIBVE51M A0 | 6TSO1              | Session Informa    | tion B      | lock                                    | More: +     |
|-------------|--------------------|--------------------|-------------|-----------------------------------------|-------------|
| The highlig | hted values may be | selected by pos    | itioni      | ng the cursor. 1                        | Then Enter. |
| Sibcbid :   | 98                 | Flags              | :           | 50                                      |             |
| Reserved :  | 00                 |                    | :           | 31                                      |             |
| Sibfsmin :  | FC                 |                    | :           | 14                                      |             |
| Sibfsmtm :  | 00                 | Sibbs              | awc :       | 00                                      |             |
| Sibfsens :  | 0000000            | Sibbv              | rtp :       | 00                                      |             |
| Sibpcid :   | E85B1C91D80684EA   | Sibbe              | rfl :       | 00                                      |             |
| Sibbcosn :  | *_*                | Sibbr              | eri :       | 00                                      |             |
| Sibblgmd :  | INTERACT           | Flags              | :           | 08                                      |             |
| Sibbdlmd :  | INTERACT           | Sibbp              | rbq :       | 00000000                                |             |
| Sibbtime :  | BCB72EF3C3AC9400   | Sibbs              | ebq :       | 00000000                                |             |
| Sibbfwd :   | 12F39300           | Reser              | ved :       | 000000000000000000000000000000000000000 | 00          |
| Sibbbwd :   | 0000000            |                    | :           | 000000000000000000000000000000000000000 | 00          |
| Sibbpriq :  | 0000000            |                    | :           | 800000000000000000000000000000000000000 | 00          |
| Sibbsecq :  | 0000000            |                    | :           | 000000000000000000000000000000000000000 | 00          |
| Sibbiptr :  | 0000000            |                    | :           | 000000000000000000000000000000000000000 | 0           |
| Sibbpptr :  | 12F39120           | Sibtt              | mcd :       | 00                                      |             |
| Sibbsptr :  | 12F390C0           | Flags              | :           | 00                                      |             |
| Sibbfqpc :  | 12F34014           | Sibts              | ese :       | 00                                      |             |
| Enter Fl=   | Help F3=Exit F7=   | <br>Bkwd F8=Fwd F1 | <br>מתוות=1 | F12=Cancel F2                           | 21=Command  |
| BIICEL FI-  | HETP PJ-DXIC F/-   | DAWG FO-FWG FI     | т–ъшір      | riz-calleer rz                          |             |

#### Figure 37. Query Formatted Display

You can get descriptions of displayed control blocks by accessing the wide range of Query HELP panels or by referencing appropriate IBM publications including the *SNA Reference Summary*, *VTAM Diagnosis Reference*, *VTAM Programming*, and *VTAM Reference Summary* (LY30-5600).

## Select

Select allows you to manipulate the contents of the following lists, which are used by VTAM during processing:

- Gateway Path
- Adjacent Link Station
- Adjacent SSCP
- Network Virtual Route

By setting Select Rules, you can dynamically prioritize, define, and monitor contacts with other domains and networks for optimal load balancing efficiency and increased control over cross-network activities.

For example, you can restrict certain cross-domain and cross-network activities, control selection of logical connection between hosts, and set and adjust processing orders.

Select operates in the following manner: Each time VTAM needs to determine if a particular List of items is appropriate, it calls the Select routine residing in the Session Management Exit (SME). Select then extracts data associated with the connection being established, compares the data against the active Rules, and assigns or manipulates a Select List, as required.

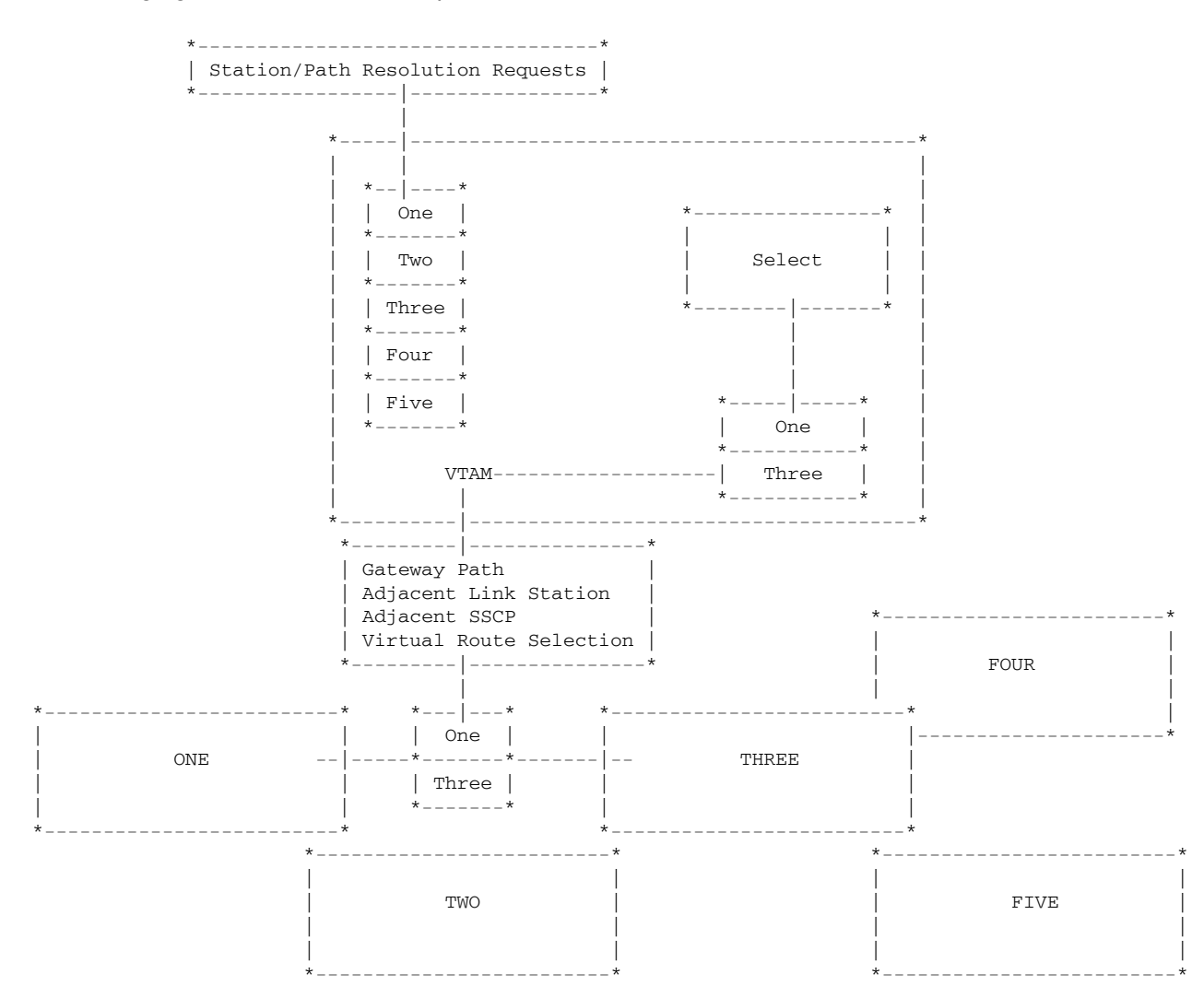

The following figure illustrates Select's placement within a network:

Figure 38. General Select Network Structure

While Select operates, it produces messages that indicate which Rules are being matched in a standard Network Center LOG. You can also use the Network Center's standard Accounting mechanism to record session information. You can view recent LOG information online using the Message Queue.

## **Session Characteristics**

You can structure Select Rules to control a wide variety of VTAM session characteristics:4

| Adjsscp      | Identifies the name of the SSCP adjacent to the current node in the direction of the requesting LU (normally, the SLU).                        |
|--------------|----------------------------------------------------------------------------------------------------|
| Alias        | Identifies the LU's alias if alias assignment has been made.                                                                                   |
| Aliasnet     | Identifies the Network id where the LU's ALIAS is known.                                                                                       |
| Day          | Identifies the day(s) of the week the Rule will be effective. Ranges and groupings of days are valid.                                          |
| Date         | Identifies the calendar date range that the Rule will be effective.                                                                            |
| Dlu          | Identifies the destination logical unit (typically the requested application or PLU).                                                          |
| From         | Identifies the PLU (for instance, a controlling application) forwarding the session.                                                           |
| Hcvname      | Identifies the name of the major or minor node within VTAMLST that defines the LU.                                                             |
| Hcvtype      | Establishes the acceptable type of major or minor node for the LU.                                                                             |
| Netid        | Identifies the home network of the LU.                                                                                                    |
| Olu          | Identifies the originating logical unit (typically the terminal device or SLU).                                                                |
| Rule type    | Establishes the type of Rule matching that will occur when the Rule is evaluated (can be set to OLU-DLU, SLU-PLU, or DUAL).                    |
| Select list  | Identifies a list of resource names and optional weighting factors to be utilized for the Select exit point logic.                             |
| Session type | Identifies the type of session initiation, such as PLU requested, SLU requested, Autologon, Third Party, Inquire, or Resource Directed Search. |
| Sscp         | Identifies the SSCP for the domain that manages the LU.                                                                                        |
| Subarea      | Identifies the subarea associated with the domain.                                                                                             |
| Time         | Identifies the time range that the Rule will be effective.                                                                                     |

<sup>&</sup>lt;sup>4</sup> Adjsscp, Alias, Aliasnet, Hcvname, Hcvtype, Netid, Sscp, and Subarea can be specified for both the OLU (SLU) and DLU (PLU).

### **Rule Processing**

Select Rules are identified by **NAME** and **TITLE** and may be written to **SELECT**, **REPLACE**, or **BYPASS** associated lists. Rule status may be **ACTIVE**, **DORMANT**, or **WARN**, where WARN produces an audit of Rule processing, but lists are not actually modified.

You can use Select to balance the workload across the desired routes. Whenever VTAM asks Select to select a route, it will evaluate the number of sessions that are in operation across the identified routes. It then chooses the route that is the farthest below the desired weighting ratio and orders the list for VTAM, placing the desired route first in the list.

For example, let's say that you wish to assign a load balancing factor to two routes, VR1TP1 and VR2TP1, within the network TODC2. You want the high speed route, VR1TP1, to receive 65% of all session traffic, and VR2TP1 to receive the remainder at 35% of session traffic. You would need to define a Select List (TWOPATHS) and a Select Rule (TODC2):

```
TWOPATHSTNCRULELIST=(VR1TP1,65,VR2TP1,35)TODC2TNCRULEACTION=SELECT,SLU=*,NETID=TODC2,SELECT=TWOPATHS
```

#### The Select List would appear as follows:

TNCGRPD SELECT Select List Definition Date: 01/15/2007 Time: 15:25:09 User: EXAMPLE Version: 2.0.0 Type the desired values in the listed entry fields. Then Enter. Name . . . . TWOPATHS Title Select\_list\_for\_T0DC2\_ 1. VR1TP1\_\_\_ 65 46.\_\_\_\_ 16. \_\_\_\_\_ \_\_ 31. \_\_\_\_\_ \_\_ 47.\_\_\_\_ 2. VR2TP1\_\_\_ 35 17. \_\_\_\_\_ \_\_ 32. \_\_\_\_\_ 48. \_\_\_\_ 3. \_\_\_\_\_ 18. \_\_\_\_\_ 33. \_\_\_\_\_ \_\_\_\_ 19.\_\_\_\_\_ 34. \_\_\_\_\_ 49.\_\_\_\_\_ 4. \_\_\_\_\_ \_\_\_ 20. \_\_\_\_\_ 35. \_\_\_\_\_ \_\_\_ 50. \_ 5. \_\_\_\_\_ 51. \_\_\_\_\_ \_ 6. \_\_\_\_\_ \_\_\_ 21. \_\_\_\_\_ \_\_\_ 36. \_\_\_\_\_ \_\_\_ 22. \_\_\_\_\_ 37. \_\_\_\_\_ 52. \_\_\_\_\_ \_\_\_ 7.\_\_\_\_\_ 8.\_\_\_\_\_ 38. \_\_\_\_\_ 23. \_\_\_\_\_ \_\_\_ 53. \_\_\_\_ 39. \_\_\_\_\_ 54. \_\_\_\_\_ 9.\_\_\_\_\_ 24. \_\_\_\_\_ \_\_\_\_\_ 10. \_\_\_\_\_ 25. \_\_\_\_\_ \_\_\_ 40. \_\_\_\_\_ 55. \_\_\_\_\_ \_\_\_ 56. \_\_\_\_ 11. \_ 26. \_\_\_\_\_ 41. \_\_\_\_\_ \_\_\_ \_\_\_\_ 12. \_\_\_ 27. \_\_\_\_\_ 42. \_\_\_\_\_ \_\_\_ 57. \_\_\_ 13. \_\_\_\_\_ \_\_ 28.\_\_\_\_\_ 43.\_\_\_\_\_ 58. \_\_\_\_\_ \_\_ 59. \_\_\_\_ 14. \_\_\_\_\_ \_\_\_ 29. \_\_\_\_\_ \_\_\_ 44. \_\_\_\_\_ \_\_\_ \_\_\_\_ 30. \_\_\_\_ 45. \_\_\_\_ 60. \_\_\_ 15. \_\_\_ \_\_\_\_ \_\_\_\_\_ \_\_\_\_\_ Enter F1=Help F3=Exit F7=Bkwd F8=Fwd F11=Select F16=Save F20=Delete

Figure 39. TWOPATHS Select List Panel

The TODC2 Rule would appear as follows (the "Select list" field notes that the Rule relates to the "TWOPATHS" Select List):

| Date: 01/15/2007       Time: 15:26:53       User: EXAMPLE       Ver         Name TODC2       Title Load_balance_for_TODC2         Count       Action Select       Alias . *         Datefirst *       Alias . *       Aliasnet *         Datefirst *       Aliasnet *       Aliasnet *         Datefirst *       Aliasnet *       Aliasnet *         Daty *       Hcvname. *       Netid . TODC2         Daty *       Netid . TODC2       Netid . TODC2         Adjsscp *       Subarea. *       Subarea. * | rsion: 2.0. |
|----------------------------------------------------------------------------------------------------|-------------|
| Name TODC2       Title Load_balance_for_TODC2         Count       Action Select       Alias . *         Datefirst *       Alias . *         Datefirst *       Alias net *         Datefirst *       Alias net *         Datefirst *       Alias net *         Datefirst *       Alias net *         Datefirst *       Hcvname. *         Datefirst *                                                                                                    |             |
| Count                                                                                                    |             |
| Action Select       Alias . *         Datefirst *       Aliasnet *         last *       Hcvname. *         Day *       Hcvtype. 0_         Dlu (Plu) . *       Netid . TODC2         Alias . *       Sscp *         Alias . *       Subarea. *         Aliasnet *       IP data         Hcvname. *       Option None                                                                                                    |             |
| Datefirst *       Aliasnet *         last *       Hcvname. *         Day *       Hcvtype. 0_         Dlu (Plu) . *       Netid . TODC2         Adjsscp *       Subarea. *         Alias . *       IP data         Hcvname. *       Option None                                                                                                    |             |
| last *       Hcvname. *         Day *       Hcvtype. 0_         Dlu (Plu) . *       Netid . TODC2         Adjsscp *       Sscp *         Alias . *       Subarea. *         Aliasnet *       IP data         Hcvname. *       Option None                                                                                                    |             |
| Day       *       Hcvtype. 0_         Dlu (Plu)       *       Netid       . TODC2         Adjsscp       *       Sscp *         Alias       *       Subarea. *         Aliasnet *       IP data         Hcvname. *       Option None                                                                                                    |             |
| Dlu (Plu) . *       Netid . TODC2         Adjsscp *       Sscp *         Alias . *       Subarea. *         Aliasnet *       IP data         Hcvname. *       Option None                                                                                                    |             |
| . Adjsscp *       Sscp *         . Alias . *       Subarea. *         . Aliasnet *       IP data         . Hcvname. *       Option None                                                                                                    |             |
| . Alias       . Subarea. *                                                                                                    |             |
| Aliasnet * IP data<br>Hcvname. * Option None                                                                                                    |             |
| Hcvname. * Option None                                                                                                    |             |
|                                                                                                    |             |
| HCVTYPE. U Rule type . Slu-Plu                                                                                                    |             |
| Netid . * Ruleset No_                                                                                                    |             |
| Sscp * Timefirst *                                                                                                    |             |
| Subarea. * last *                                                                                                    |             |
| From * Session type *                                                                                                    |             |
| Mode Active_ Select processing                                                                                                    |             |
| Olu (Slu) . * Select list TWOPATHS                                                                                                    |             |
| Adjsscp *                                                                                                    |             |

Figure 40. TODC2 Rule Definition Panel

Now, let's say you want to enhance the load balancing by prioritizing 90% of CICS work across the higher capacity link, VR1TP1, the remaining 10% of CICS traffic to the link VR2TP1, and all other traffic according to the TWOPATHS Rule.

You would do this by creating a Select List for the new criteria (CICSPATH) and a Rule that assigns the CICS work to the Select List (CICS). Your Rule structure would then be in the following processing order:

| CICSPATH TNCRU | LE LIST=(VR1TP1,90,VR2TP1,10)                             |
|----------------|-----------------------------------------------------------|
| TWOPATHS TNCRU | LE LIST=(VR1TP1,65,VR2TP1,35)                             |
| CICS TNCRU     | LE ACTION=SELECT, PLU=CICS*, NETID=TODC2, SELECT=CICSPATH |
| TODC2 TNCRU    | LE ACTION=SELECT,SLU=*,NETID=TODC2,SELECT=TWOPATHS        |

The CICSPATH Select List would appear as follows:

| TNCGRPD |           | Se       | lect List | Definit  | ion          |             | SELECT         |
|---------|-----------|----------|-----------|----------|--------------|-------------|----------------|
| Date: 0 | 1/15/2007 | Ti       | me: 15:29 | :03      | User: EXA    | MPLE        | Version: 2.0.0 |
| Type th | e desired | values i | n the lis | ted entr | y fields. Th | ien Enter.  |                |
| Name .  | CIC       | SPATH    |           | Ti       | tle Select_l | list_for_CI | CS             |
| 1. VR   | 1TP1 90   | 16.      |           | 3        | 1            | 46.         |                |
| 2. VR   | 2тр1 10   | 17.      |           | 3        | 2            | 47.         |                |
| 3       |           | 18.      |           | 3        | 3            | 48.         |                |
| 4       |           | 19.      |           | 3        | 4            | 49.         |                |
| 5       |           | 20.      |           | 3        | 5            | 50.         |                |
| 6       |           | 21.      |           | 3        | 6            | 51.         |                |
| 7       |           | 22.      |           | 3        | 7            | 52.         |                |
| 8       |           | 23.      |           | 3        | 8            | 53.         |                |
| 9       |           | 24.      |           | 3        | 9            | 54.         |                |
| 10      |           | 25.      |           | 4        | 0            | 55.         |                |
| 11      |           | 26.      |           | 4        | 1            | 56.         |                |
| 12      |           | 27.      |           | 4        | 2            | 57.         |                |
| 13      |           | 28.      |           | 4        | 3            | 58.         |                |
| 14.     |           | 29.      |           | 4        | 4.           | 59.         |                |
| 15      |           | 30.      |           | 4        | 5            | 60.         |                |
| Enter   | F1=Help   | F3=Exit  | F7=Bkwd   | F8=Fwd   | F11=Select   | F16=Save    | F20=Delete     |

#### Figure 41. CICSPATH Select List Panel

The CICS Rule would appear as follows:

| TNCRULD            | Network Center Rule Definition            | SELECT         |
|--------------------|-------------------------------------------|----------------|
| Date: 01/15/2007   | Time: 15:30:40 User: EXAMPLE              | Version: 2.0.0 |
| Name CICS          | Title Load_balancing_for_C                | CICS           |
| Count              |                                           |                |
| Action Select_     | Allas . ^                                 |                |
| Datefirst *        | Aliasnet *                                |                |
| last *             | Hcvname. *                                |                |
| Day *              | Hcvtype. 0_                               |                |
| Dlu (Plu) . CICS*  | Netid . *                                 |                |
| Adjsscp *          | Sscp *                                    |                |
| Alias . *          | Subarea. *                                |                |
| Aliasnet *         | IP data                                   |                |
| Hcvname. *         | Option None                               |                |
| Hcvtype. 0_        | Rule type . Slu-Plu                       |                |
| Netid . TODC2      | Ruleset No_                               |                |
| Sscp *             | Timefirst *                               |                |
| Subarea. *         | last *                                    |                |
| From *             | Session type *                            |                |
| Mode Active_       | Select processing                         |                |
| Olu (Slu) . *      | Select list CICSPATH                      |                |
| Adjsscp *          |                                           |                |
|                    |                                           |                |
| Enter F1=Help F2=C | omponent F3=Exit F11=Select F16=Save F20= | =Delete        |

#### Figure 42. CICS Rule Definition Panel

For more information on setting the Rule processing order or on Select in general, see the *Select* guide.

## Timeout

**Timeout** enables you to monitor and automatically terminate sessions that remain inactive or unused over a particular time interval; that exceed an allowed time, date, or date; or that exceed a predefined maximum connect time.

By setting Timeout Rules, you can help to assure that abandoned real and virtual devices in a subsystem are not available for improper usage. Timeout can also help you to lower system overhead and increase network availability by freeing unnecessarily allocated resources.

Timeout works by monitoring the activity levels of individual LU sessions within VTAM (it is independent of all other timing facilities within the VTAM subsystem, including CICS, CMS, TSO, and IMS). If a defined session connection interval elapses, Timeout generates a VTAM VARY command to disconnect the LUs. This activity generates a LOSTERM condition, causing the subsystem to "clean up" any allocated resources that the device may have held.

The following figure shows Timeout's general architecture:

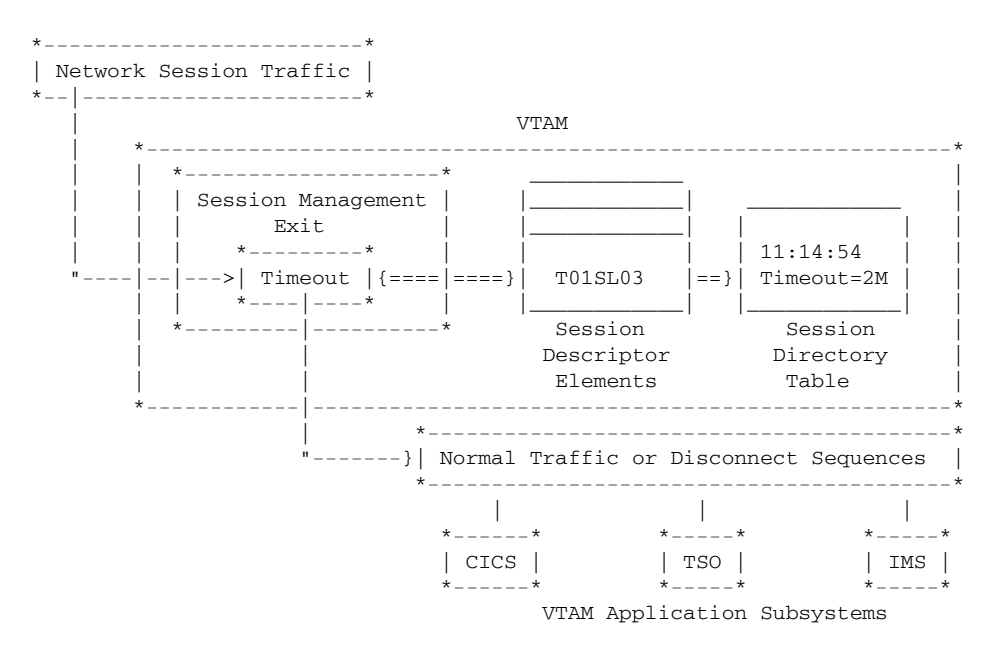

Figure 43. Timeout Overview

While Timeout operates, it produces messages in a standard Network Center LOG. You can also use the Network Center's standard Accounting mechanism to record session information. You can view recent LOG information online using the Message Queue.

## **Session Characteristics**

You can set Timeout Rules to disconnect LUs based on the following session characteristics:5

| Adjsscp      | Identifies the name of the SSCP adjacent to the current node in the direction of the requesting LU (normally, the SLU).                |  |
|--------------|----------------------------------------------------------------------------------------------------|--|
| Alias        | Identifies the LU's alias if alias assignment has been made.                                                                           |  |
| Aliasnet     | Identifies the Network id where the LU's ALIAS is known.                                                                               |  |
| Connect time | e Establishes the maximum interval that the session may last. Any session exceeding this value will be terminated.                     |  |
| Day          | Identifies the day(s) of the week the Rule will be effective. Ranges and groupings of days are valid.                                  |  |
| Date         | Identifies the calendar date range that the Rule will be effective.                                                                    |  |
| Dlu          | Identifies the destination logical unit (typically the requested application or PLU).                                                  |  |
| From         | Identifies the PLU (for instance, a controlling application) forwarding the session.                                                   |  |
| Hcvname      | Identifies the name of the major or minor node within VTAMLST that defines the LU.                                                     |  |
| Hcvtype      | Establishes the acceptable type of major or minor node for the LU.                                                                     |  |
| Hours        | Establishes the time of day that a session can continue. Timeout will terminate sessions Sessions that exist outside of this interval. |  |
| Inactivity   | Establishes an acceptable idle interval. Inactive intervals greater than this value will have their session terminated.                |  |
| IP data      | Identifies the IP data address, and/or Port Number, and/or DNS name of the Olu(Slu) associated with the session.                       |  |
| Netid        | Identifies the home network of the LU.                                                                                                 |  |
| Olu          | Identifies the originating logical unit (typically the terminal device or SLU).                                                        |  |
| Rule type    | Establishes the type of Rule matching that will occur when the Rule is evaluated (can be set to OLU-DLU, SLU-PLU, or DUAL).            |  |
| Session type | Identifies the type of session initiation, such as PLU requested, SLU requested, Autologon, Third Party, or Resource Directed Search.  |  |
| Sscp         | Identifies the SSCP for the domain that manages the LU.                                                                                |  |
| Subarea      | Identifies the subarea associated with the domain.                                                                                     |  |
| Time         | Identifies the time range that the Rule will be effective.                                                                             |  |

<sup>&</sup>lt;sup>5</sup> Adjsscp, Alias, Aliasnet, Hcvname, Hcvtype, Netid, Sscp, and Subarea can be specified for both the OLU (SLU) and DLU (PLU).

### **Rule Processing**

Timeout Rules are identified by **NAME** and **TITLE**. Rule status may be **ACTIVE**, **DORMANT**, or **WARN**, where WARN produces an audit of Rule processing but sessions are not actually terminated.

For example, the following Rule establishes a five minute idle session time interval for any LU starting with the letters "NY" in the NRS network that has an IP address of "4.\*.18.2%% ". If the idle interval exceeds 5 minutes, the session will be terminated:

| LOCALS | TNCRULE SLU=NY*, NETID=NRS, IPDATA=YES |  |
|--------|----------------------------------------|--|
|        | INACTIVITY=5M                          |  |

The Rule definition panel would appear as follows:

| TNCRULD          | Network Center Rule Defini | tion         | TIMEOUT      |
|------------------|----------------------------|--------------|--------------|
| Date: 01/15/2007 | Time: 15:32:33 Use         | er: EXAMPLE  | Version: 2.0 |
| Name LOCALS_     | Title Ti                   | meout_for_NY |              |
| Count            |                            |              |              |
| Action Monitor_  | Alias . *                  | Hourfirst    | *            |
| Datefirst *      | Aliasnet *                 | last         | *            |
| last *           | Hcvname. *                 | Inactivity . | 5M           |
| Day *            | Hcvtype. 0                 | Period start | *            |
| Dlu (Plu) . *    | Netid . *                  | end          | *            |
| Adjsscp *        | Sscp *                     | Weekday      | *            |
| Alias . *        | Subarea. 0000003           |              |              |
| Aliasnet *       | IP data. Yes               |              |              |
| Hcvname. *       | Option None                |              |              |
| Hcvtype. 0       | Rule type . Slu-Plu        |              |              |
| Netid . *        | Ruleset No                 |              |              |
| Sscp *           | Timefirst *                |              |              |
| Subarea. *       | last *                     |              |              |
| From *           | Session type *             |              |              |
| Mode Active      | Timeout conditions         |              |              |
| Olu (Slu) . NY*  | Connect time 0             |              |              |
| Adjagan *        | Force No                   |              |              |

Figure 44. LOCALS Rule Definition Panel

The IP Data Update panel would appear as follows:

| TNCRULD                                                                                                    |                                                                                  | Network Center Rule                                                                                                    | Definition                                                                                                    | TIMEO                                               | UT    |
|----------------------------------------------------------------------------------------------------|----------------------------------------------------------------------------------|----------------------------------------------------------------------------------------------------|----------------------------------------------------------------------------------------------------|-----------------------------------------------------|-------|
| Date: 01/1                                                                                                    | 15/2007                                                                          | Time: 15:32:33                                                                                                    | User: EXAMPLE                                                                                                    | Version:                                            | 2.0.0 |
| Name                                                                                                    | LOCALS                                                                           | Ti                                                                                                    | tle Timeout_for_N<br>*                                                                                             | JY                                                  |       |
| Action .<br>Datef<br><br>Day<br>Dlu (Plu<br>. Adjs<br>. Alia<br>. Alia<br>. Alia<br>. Hcvn<br>. Hcvt<br>. Neti<br>. Sscp<br>. Subare<br>From | TNCIPDT<br>Modify the<br>IP address<br>Port Numbe:<br>DNS Name<br>Enter F1:<br>* | IP Data Display/Upd<br>following data field<br>4.*.18.2%%<br>* *<br>=Help F3=Exit F12=C<br>Timefirst *<br>last *<br>Session type * | ate  <br>s. Then Enter.  <br> <br> <br> <br> <br> <br> <br> <br> <br> <br> <br> <br> <br> <br> <br> <br> <br> <br> | irst *<br>last *<br>ty . 5M<br>tart *<br>end *<br>* |       |
| Mode<br>Olu (Slu)<br>Adjsso                                                                                                    | Active_<br>. NY*<br>Cp *                                                         | Timeout conditio<br>Connect time 0<br>Force No_                                                                                    | ns<br>                                                                                                    |                                                     |       |
| Enter F1                                                                                                    | l=Help F2=Co                                                                     | omponent F3=Exit F1                                                                                                    | 1=Select F16=Sav                                                                                                   | ve F20=Delete                                       |       |

#### Figure 45. LOCALS IP Data Update panel

You can also create Rules that set an idle time interval with a time parameter as well. For example, the PAYDEPT Rule sets a 1 minute idle interval for any LU beginning with "PAY" from SUBAREA "3" when in session with "DBDCCICS" between 7:00am and 6:00pm Monday through Friday. Any other LU's, or those LU's outside of the time and day interval will not have their sessions subject to Timeout idle time checking:

| PAYDEPT | TNCRULE SLU=PAY*, SUBAREA=3,   |
|---------|--------------------------------|
|         | PLU=DBDCCICS, INACTIVITY=1M    |
|         | TIME=(0700,1800),DAY=WEEKDAYS, |
|         | ACTION=MONITOR                 |
|         |                                |

The Rule definition panel would appear as follows:

| TNCRULD              | Network Center Rule Defi | nition          | TIMEOUT      |
|----------------------|--------------------------|-----------------|--------------|
| Date: 01/15/2007     | Time: 15:35:39 U         | ser: EXAMPLE    | Version: 2.0 |
| Name PAYDEPT_        | Title                    | TIMEOUT_for_PAY |              |
| Count                |                          |                 |              |
| Action Monitor_      | Alias . *                | _ Hourfirst     | t 07:00      |
| Datefirst *          | Aliasnet *               | last            | t 18:00      |
| last *               | Hcvname. *               | _ Inactivity    | . 1M         |
| Day Weekday_         | Hcvtype. 0_              | Period star     | t *          |
| Dlu (Plu) . DBDCCICS | Netid . *                | end             | * E          |
| Adjsscp *            | Sscp *                   | _ Weekday .     | • *          |
| Alias . *            | Subarea. 0000000         | 3               |              |
| Aliasnet *           | IP data. No_             |                 |              |
| Hcvname. *           | Option None              | _               |              |
| Hcvtype. 0_          | Rule type . Slu-Plu      |                 |              |
| Netid . *            | Ruleset No_              |                 |              |
| Sscp *               | Timefirst *              |                 |              |
| Subarea. *           | last *                   |                 |              |
| From *               | Session type *           |                 |              |
| Mode Active_         | Timeout conditions       |                 |              |
| <br>Olu (Slu) . PAY* | Connect time 0           |                 |              |
|                      | Force No                 |                 |              |

#### Figure 46. PAYDEPT Rule Definition Panel

As another example, the following Rule would terminate any session initiated by LU devices starting with "DIAL" outside of an 8 am to 5 pm time range; any session that establishes within the defined HOURs will be subject to a 30-minute inactivity timer:

| DAYS | TNCRULE SLU=DIAL*, ACTION=MONITOR, |  |
|------|------------------------------------|--|
| 1    | HOURS=(0800,1700),INACTIVITY=30M   |  |

The Rule definition panel would appear as follows:

| TNCRULD                                                                                                    | Network Center Rule Definition                                                                                                    | TIMEOUT                                                  |
|----------------------------------------------------------------------------------------------------|----------------------------------------------------------------------------------------------------|----------------------------------------------------------|
| Date: 01/15/2007                                                                                                    | Time: 15:37:46 User: EXAMPLE                                                                                                    | Version: 2.0.0                                           |
| Name DAYS                                                                                                    | Title Timeout_for_DIA                                                                                                    | L                                                        |
| Action Monitor_         Datefirst *         Datefirst *         Day *         Day *         Dlu (Plu) . *         Adjsscp *         Adjsscp *         Alias . *         Alias . *         Aliasnet *         Hcvname. *         Hcvtype. 0         Netid . *         Subarea. *         From *         Mode Active         Olu (Slu) . DIAL* | Alias . *       Hourfin         Aliasnet *       Inactivity         Hovname. *       Inactivity         Hovtype. 0       Period state         Netid . *       Netid state         Netid . *       Netid state         Netid . *       Netid state         Netid . *       Neekday         Subarea. *       Weekday         IP data. No       None         . Qption None       Rule type . Slu-Plu         Rule type . Slu-Plu       Ruleset No         Timefirst *       last *         Session type *       Timeout conditions         Connect time 0       Connect time 0 | rst 08:00<br>ast 17:00<br>y . 30M<br>art *<br>end *<br>* |
| . Adjsscp *<br>Enter F1=Help F2=C                                                                                                    | Force No<br>Component F3=Exit F11=Select F16=Save                                                                                                    | F20=Delete                                               |

Figure 47. DAYS Rule Definition Panel

# **Technical Information**

This chapter addresses the software and hardware technicalities of the Network Center and its Components. It also contains packaging, licensing, and ordering information. Topics include the following:

- Supported Systems
- Software Characteristics
- Packaging
- Publications
- Licensing
- Ordering Network Center Trials

## Supported Systems

The Network Center supports z/OS and z/VM environments that operate VTAM 3.1.1 and subsequent releases. The following Network Center releases are operational for the listed environment:

| Network<br>Center<br>Release | Operating System and VTAM Version<br>(MVS, OS/390, and z/OS are interchangeable terms as are VM and z/VM.<br>The VTAM version is noted in parenthesis.)                                         |
|------------------------------|----------------------------------------------------------------------------------------------------|
| 1.7.5                        | MVS(3.1.1), MVS(3.2), MVS(3.4.0), MVS(3.4.1), MVS(4.1), MVS(4.2),<br>MVS(4.3), VM(3.4), VM(4.2), OS390(4.4), OS390(4.5)                                                                         |
| 1.8.2                        | MVS(3.1.1), MVS(3.2), MVS(3.4.0), MVS(3.4.1), MVS(4.1), MVS(4.2),<br>MVS(4.3), VM(3.4), VM(4.2), OS390(4.4), OS390(4.5), OS390(4.6),<br>OS390(4.7), OS390(4.8)                                  |
| 2.0.0                        | MVS(3.1.1), MVS(3.2), MVS(3.4.0), MVS(3.4.1), MVS(4.1), MVS(4.2),<br>MVS(4.3), VM(3.4), VM(4.2), OS390(4.4), OS390(4.5), OS390(4.6),<br>OS390(4.7), OS390(4.8), z/VM(4.2), z/OS(5.1), z/OS(6.1) |

Figure 48. Supported Systems

## Software Characteristics

The following technical characteristics apply to all Network Center routines and Components.

- All routines are fully re-entrant z/Series Assembler code.
- The Network Center is fully compatible with all software products that are generally available within SNA networks.
- Defined subsystem interfaces are strictly adhered to.
- The Network Center provides support for z/OS and z/VM operating systems and provides teleprocessing system support within CMS and TSO.
- SNA and VTAM native terms can be used interchangeably.
- Assembly of routines is generally not required at installation.
- The Network Center does not provide SVCs or operating system service routines that require a nucleus generation or IPL.
- The Network Center complies with Systems Application Architecture (SAA) and Common User Access (CUA) concepts.
- The Network Center supports VTAM Version 3.1.1 and up; VM/SP Release 5.0, VM/XA, VM/ESA, z/VM and up; and all IBM supported releases of MVS/SP, MVS/XA, MVS/ESA, OS/390, and z/OS.
- The Network Center operates in 24-bit PSW mode or 31-bit mode.
- The Network Center can use OS Dynamic Allocation to eliminate VTAM JCL changes, if desired.
- Working set requirements for the Network Center Interface and Network Center Server routines relate directly to the installed Components and the issued operational requests. CPU overhead remains minimal until a request is issued, at which point it becomes a function of the Component and the requested function.

## Packaging

The Network Center is distributed on magnetic tape media or via the Internet. You can request the desired media using the *Product Order* form or the *Trial Agreement* form. Other distribution media and formats are available by request.

### z/OS Systems

z/OS installations utilize two z/OS Partitioned Data Sets (PDS). The datasets contain:

 Contents
 Purpose

 DATA
 a Partitioned Data Set containing miscellaneous 80 character members that contain miscellaneous source code, sample JCL, and other support items

 LOAD
 a Partitioned Data Set containing the executable and link-edited modules that make up The Network Center and the Components ordered by your installation

 Figure 49.
 z/OS Distribution Files

#### z/VM Systems

z/VM operating systems support consists of a single CMS Mini-disk (tape media file 3 in VMFPLC2 format). The z/VM distribution files include:

 Contents
 Purpose

 Product Files
 TEXT, MODULE, LOADLIBS, EXECS, and other miscellaneous files necessary to support The Network Center in VM environments

 Figure 50.
 z/VM Distribution Files

## **Publications**

The Network Center's documentation library contains a set of standard manuals (the "base set") and individual manuals for each Component. The documentation is available in hardcopy (paper), Acrobat Reader (PDF), or Softcopy Reader - BookManager/READ format (see www.north-ridge.com).

## Base Set

The base manual set provides general information on The Network Center, including Component installation. It includes the following publications:

- General Information, TNC-0001
- User's Guide, TNC-0002
- Installation & Operations, TNC-0003
- Query, TNC-0006

The base manuals should be available to any processor operating the Network Center Server or one or more implementations of the Network Center Interface.

## **Optional Components**

The Optional Component manuals provide detailed information on utilizing each Component and are distributed to clients according to Component licensing. Optional publications include the following:

- Access, TNC-0005
- Timeout, TNC-0007
- Alias, TNC-0027
- Select, TNC-0039
# Licensing

The Network Center is licensed under standard NRS licensing arrangements. Each Network Center Server with associated Components and each Network Center Interface is licensed for use on an individual CPU under one of two basic arrangements:

- **Enterprise** Licenses are available in increments of 3 or 5, which may be moved freely about a business operation and may operate on any processor without regard for hardware capacity.
- **Tiered** Licenses are provided for each processor that will operate the software. The license fee is established based upon the relative size of the machine.

License fees are related to the number of licenses, number of Components, and CPU model of the licensed processor. DSLO and Volume Discounts may apply for Tiered Licenses.

Rental and lease purchase options are also available. Contact NRS for additional information (see "Copyright" on page ii for the NRS address, phone number, etc.).

# **Ordering Network Center Trials**

North Ridge Software, Inc. offers free trial periods for The Network Center and each Component. Simply complete a NRS *Trial Agreement* ("Appendix A. Network Center Trial Agreement" on page 69) and mail or FAX it to NRS to initiate a trial. Be sure to specify your Operating System and VTAM Version and the Components that you are interested in trying.

# **Appendix A. Network Center Trial Agreement**

This Trial Agreement is entered into on the \_\_\_\_\_day of \_\_\_\_\_ by North Ridge Software, Inc. and the Client identified as follows:

| Name                     |  |
|--------------------------|--|
| Title                    |  |
| Organization/Company     |  |
| Street Address           |  |
| Department or Mail Stop  |  |
| City, State/Province     |  |
| Zip/Postal Code, Country |  |
| Phone, FAX               |  |
| Signature                |  |

North Ridge Software, Inc. hereby grants a revocable license to the Client to utilize the current release of **The Network Center** on the computer system at the location listed above for a Trial Period of thirty (30) days beginning \_\_\_\_\_\_, \_\_\_\_. No license fee is due from the Client for this license.

This license is granted for the sole and specific purpose of evaluating the capability of The Network Center to meet the Client's requirements. No other use shall be made of The Network Center. The Client hereby agrees to return all manuals, documents, and software related to The Network Center to North Ridge Software, Inc. and delete all copies of The Network Center from Client's systems and backups **or** to negotiate a License Agreement by the end of the Trial Period. This license shall automatically be revoked on the last day of the Trial Period without further notice to the Client.

The Client recognizes that **The Network Center** is proprietary to North Ridge Software, Inc. The Client agrees not to use, copy, modify, or transfer The Network Center or any copy, modification, or merged portion, in whole or in part, except as expressly provided for in this Trial Agreement without the express written consent of North Ridge Software, Inc.

North Ridge Software, Inc. makes no warranties, express or implied, related to The Network Center. In no event will North Ridge Software, Inc. be liable to the Client for any damages, including any lost profits, lost savings or other incidental or consequential damages arising from the use of The Network Center during the Trial Period.

Return this completed Trial Agreement to NRS via the U.S. Mail or FAX (numbers listed under "Copyright" on page ii). The trial package will be returned via standard shipping channels to the address you have listed.

You can also request trial materials via Email (sales@north-ridge.com) or via the Trial Agreement on the NRS website (www.north-ridge.com).

# Glossary

The following definitions are intended to aid the reader in clarifying terminology as it is used in this publication and in regards to the Network Center suite of software Components. Some definitions are based on descriptions and entries in *Common User Access Panel Design and User Interaction*, IBM publication SC26-4351.

Access: A Network Center Component that allows authorized users to control and monitor session establishment and denial within a VTAM domain.

**Account:** A VM facility available from CP DIAGNOSE that allows a virtual machine to record statistical and accounting data for future processing.

**action bar:** In CUA terminology, the area at the top of a panel that displays the currently available keyword actions.

Adjacent Link Station (ALS): A link station partner in an adjacent node.

Adjacent SSCP: A System Service Control Point (SSCP) that VTAM can be in session with or that VTAM can use to reach destination SSCPs in the same or in other networks.

advanced program to program communication (APPC): The general facility characterizing the LU 6.2 architecture and its various implementations in products.

Alias: A Network Center Component that provides resource name assignment from within the VTAM session management exit (SME).

alias name: A name used within a local host to identify a logical unit (etc.) in another

network, guaranteeing that values remain unique amongst network nodes.

**APPC:** See advanced program to program communications.

**central processing unit (CPU):** The part of a host that, under the control of an operating system, executes instructions to perform a designated function.

**CICS:** See Customer Information Control System.

CMS: See conversational monitor system.

CommonUserAccess(CUA)architecture:IBM guidelines for the dialogbetween an end user and a computingsystem.CUA is based from SystemsApplication Architecture (SAA).

**Component:** An individual facility within the Network Center product suite. For example, Access, Alias, Query, Select, and Timeout are all Network Center Components.

**conversational monitor system (CMS):** The portion of the virtual machine (VM) operating system that provides general interactive time sharing capabilities.

**CPU:** See central processing unit.

**cross-domain:** An action or activity that occurs between more than one domain. For example, in a cross-domain session, different VTAM domains own the PLU and SLU.

**cross-network:** An action or activity that occurs between two or more SNA networks. For example, in a cross-network session different SNA networks own the PLU and SLU.

CUA: see Common User Access.

**Customer Information Control System** (CICS): A widely used IBM subsystem, which provides online transaction processing services and application management.

**destination logical unit (DLU):** A logical unit that is the target of a session initiation request. Normally, the DLU is an application subsystem residing in a host. See also *primary logical unit* and *origin logical unit*.

**device:** A mechanical, electrical, or electronic contrivance with a specific purpose.

DLU: See destination logical unit.

**domain:** The part of a network where the data processing resources (hardware and software) are under the common control of VTAM.

**element:** In SNA, the particular resource within a subarea that is identified by an element address.

**entry field:** In CUA, a designated area on the panel into which a user types or places text information or field values.

**ESA:** Extended Systems Architecture. An advancement in the extended architecture (XA) support for operating systems that extends addressability for system, subsystem, and application functions.

**extended architecture (XA):** Denotes that the underlying address range of the CPU is built around a 31 bit address instead of a 24 bit address.

**field:** An identifiable area in a window, e.g., an *entry field* or a *selection field*.

**function key area:** The area at the bottom of a Network Center panel that displays function key assignments. To aid users, the most commonly used of the currently available function keys are displayed for each particular panel.

**gateway:** The combination of machines and programs that provide address translation, name translation, and SSCP rerouting between independent SNA networks.

GCS: See group control system.

**Group:** A defined collection of Rules, Rulesets, and/or other Groups that controls how a particular Network Center resource or Component should operate.

**group control system (GCS):** A component of VM that provides multiprogramming and shared memory support to virtual machines in the execution of VTAM.

**host:** A computer, such as a mainframe, that provides centralized control of the network.

**IMS:** See Information Management System.

**Information Management System (IMS):** A data/database communication system that can manage complex databases and networks.

**initial program load (IPL):** 1.) The process of loading system programs and preparing VTAM to run jobs. 2.) The initialization procedure that causes an operating system to commence operation.

**Internet Protocol (IP):** In the Internet suite of protocols, a connectionless protocol that routes data through a network or interconnected networks and acts as an intermediary between the higher protocol layers and the physical network.

inter user communication vehicle (IUCV): A VM facility that provides communication between virtual machines and VM components.

IP: See Internet Protocol

**IPL:** See *initial program load*.

**ISTEXCAA:** See session management exit.

**IUCV:** See inter user communication vehicle.

**logical unit (LU):** An end point (e.g. a terminal or program) in an SNA session. LUs are a type of network accessible unit that enable users to gain access to network resources and to communicate with each other.

LU: See logical unit.

**major node:** In VTAM, a set of resources that can be activated or deactivated as a group. See also *minor node*.

**Message Queue:** A Network Center facility that allows the Network Administrator to display messages issued during execution by the Network Center Components, the Network Center Server, and VTAM.

**minor node:** In VTAM, a uniquely defined resource within a major node.

**MVS:** Multiple Virtual Storage. A variation of IBM's OS operating system, which includes MVS/390, MVS/XA, MVS/ESA, and the MVS element of OS/390.

NCP: See Network Control Program.

**NETID:** Network id or network identifier. A 1- to 8-byte name that identifies one or more domains operating as a single SNA network.

**Netview:** A Tivoli product (originally introduced by IBM) that provides VTAM based network management.

**network:** The combination of hardware, software, and interconnection techniques that allow people to access information stored on one or more CPUs.

**Network Center:** North Ridge Software's suite of software components that provide increased control over the VTAM network activities.

**Network Center Interface:** The portion of the Network Center that executes in the host subsystem to manage communication between a Network Center workstation, the end user, and the Network Center Server

**Network Center Server:** The portion of the Network Center that executes within the VTAM address space or virtual machine and services requests that originate from the network or the Network Center Interface.

**Network Control Program (NCP):** An IBM program that provides communication controller support for single domain, multiple domain, and interconnected network capability.

**Network Data File:** The information stored on disk that supports installed Network Center Components. The Network Center uses the BSAM access method to access the information. Network id: See NETID.

network identifier: See NETID.

**node:** An endpoint of a link common to two or more links in a network. Nodes can be processors, communication controllers, cluster controllers, or terminals. Nodes can vary in routing and other functional capabilities.

OLU: See origin logical unit.

**operating system:** The software that manages the physical resources of the host computer (zOS, zVM, and DOS are the prevalent IBM offerings).

**origin logical unit (OLU):** A logical unit that is the requesting side of a session initiation sequence (e.g. a user at a terminal). See also *destination logical unit* and *secondary logical unit*.

**OS:** Pertaining to the IBM operating systems that include OS/390, OS/VS, OS/VS1, and z/OS.

**OS/390:** The IBM operating system that includes and integrates functions previously provided by many IBM software products, including the MVS operating system.

**panel:** In CUA, the formatted display of information that appears on a display screen.

**panel body:** In CUA, the portion of the panel not occupied by the action bar or function key area.

**panel element:** In CUA, the smallest portion of a panel (e.g. entry fields, leader dots, and panel titles).

**panel id:** In CUA, a panel element that displays the panel's identification in the upper left corner of the panel body.

**pattern matching character:** The special characters, which include the asterisk (\*) or percent sign (%), that can be used to represent one or more characters in the comparison of character strings. Any character or set of characters can replace a pattern matching character.

physical unit (PU): One of three types of network addressable units (NAU): a logical

unit, a physical unit (PU), or a system services control point (SSCP).

#### PLU: See primary logical unit.

**pop up window:** In CUA, an additional, smaller panel that supplies information related to the currently displayed panel.

**primary logical unit (PLU):** In SNA, the logical unit (LU) that that sends the BIND to activate a session with its partner LU. The PLU identifies one side of a session and is typically an application subsystem (e.g. the Network Center Server operates as a PLU to the Network Center Interface in TSO). Contrast with *secondary logical unit*.

**PTF:** Program Temporary Fix. A temporary solution of a problem diagnosed by North Ridge Software in a current unaltered release of the program.

#### PU: See physical unit.

**Query:** A Network Center Component that provides extensive panels for the display and diagnosis of VTAM internal operations.

request/response unit (RU): A message unit that contains control information associated with a transmission.

**resource:** Any VTAM network element (e.g. Logical Unit (LU), application, or device) that is managed by VTAM.

#### **RU:** See request/response unit.

**Rule:** A set of criteria that establishes the operational characteristics of a portion of the VTAM network in relation to one of the Network Center's Components.

**Ruleset:** A Rule that defines a set of Rules. During processing, the Component will bypass the Rules defined in the Ruleset unless the session matches the criteria defined in the Ruleset. Ruleset Rules help to decrease processing time.

#### **SDLC:** See Synchronous Data Link Control.

**secondary logical unit (SLU):** In SNA, the logical unit (LU) that contains the secondary half session of a particular LU-LU session. The SLU identifies one side of a session and

is typically a terminal device, but may also be a processing program (e.g. the Network Center Interface for TSO operates as a SLU). Contrast with *primary logical unit*.

**Select:** A Network Center Component that allows a local installation to control the sequence in which VTAM assigns or evaluates the usage of other network elements.

**selection field:** In Network Center Components, a special type of entry field that allows users to select a menu list item for display.

**session:** In SNA, the communications between two logical units; for example, a session exists between a terminal device and a subsystem.

session management exit (SME): An exit point within VTAM that provides the local installation with control over the actions of VTAM. This routine is also known as ISTEXCAA.

**SLU:** See secondary logical unit.

**SME:** See session management exit.

**SMF:** See System Management Facility.

**SNA:** See Systems Network Architecture.

**SNA network interconnection (SNI):** The connection, by gateways, of two or more independent SNA networks to allow communication between logical units in these networks. Each SNA network retains its independence.

SNI: See SNA Network Interconnection.

**SSCP:** See System Services Control Point.

**subarea:** Within an SNA network, the value that represents a unique processing location (host or front end processor).

**subsystem:** A VTAM processing APPLICATION, such as CICS, TSO, CMS, or Netview. These subordinate systems are capable of operating independently of, or asynchronously with, VTAM.

Synchronous Data Link Control (SDLC): The communications procedures, which conform to specific industry standards, between two teleprocessing end points.

**System Management Facility (SMF):** An OS feature that collects and records a variety of statistical and accounting data for later processing.

**System Services Control Point (SSCP):** The key processing point within a VTAM domain that manages session initiation and termination.

**Systems Network Architecture (SNA):** The definition of work flow and corresponding work units between two end points in a teleprocessing connection.

**TCAS:** See terminal control address space.

TCU: See transmission control unit.

**teleprocessing:** In a network, the communication between two end points that allows information to be utilized across transmission connections.

**terminal:** A device, usually equipped with a keyboard and monitor, that allows end users to access the network and process information.

terminal control address space (TCAS): The part of TSO/VTAM that provides logon services for TSO/VTAM users.

The Network Center: See Network Center.

**Timeout:** A Network Center Component that provides a domain wide inactivity timer for idle terminal sessions. Timeout also allows for session time limits.

**Time Sharing Option (TSO):** A portion of the MVS operating system that provides interactive time sharing capabilities.

**transmission control unit (TCU):** A communication control unit whose operations are controlled solely by programmed instructions from the computing system to which the unit is attached. No program is stored or executed in the unit. Examples are the IBM 2702 and 2703 Transmission Controls.

TSO: See Time Sharing Option.

**user:** Any person who may issue or receive commands and messages to or from the information or terminal processing system.

Value Group: In the Network Center, a collection of values that are referenced from an operand as a single entity. For example, users simplify Rule definition by creating one symbolic value that references a group of values.

**virtual machine (VM):** 1.) An IBM operating system that provides time sharing type services. 2.) A virtual data processing system that appears to be at the exclusive disposal of any particular end user, but the functions are actually accomplished by sharing the resources of an actual data processing system.

**Virtual Telecommunications Access Method (VTAM):** An IBM software product that provides network support services to the operating system, including controlling communication and the flow of data in an SNA network. VTAM provides the SNA application programming interfaces and SNA networking functions.

**Note:** Beginning with Release 5 of the OS/390 operating system, the VTAM for MVS/ESA function was included in Communications Server for OS/390. Subsequently, in z/OS VTAM was included in the z/OS Communications Server.

VM: See virtual machine.

**VTAM:** *Virtual Telecommunications Access Method.* 

**window:** In CUA, an area of the terminal screen with visible boundaries that displays a panel or a portion of a panel.

**workstation:** A terminal that is connected to a mainframe at which a user can perform applications.

**XA:** See *extended architecture*.

**z/OS:** An IBM mainframe operating system that provides extended services to meet the demands of enterprise businesses using open software technologies, including distributed IP networking. z/OS includes and integrates

functions previously provided by other IBM products including MVS operating systems.

**z/VM:** IBM's VM operating system that is based on 64-bit architecture and that provides

extended services to meet the demands of enterprise businesses desiring a broad support for operating system environments including z/OS, OS/390, TPF, VS/ESA, CMS, and Linux.

# Index

Buffer pool start options 47

## С

defined 71 Access Rules 32 ACCOUNT defined 71 ACDEBS 47 action bar 20 defined 71 ADD 21 Adjacent Link Station 50 defined 71 50 Adjacent SSCP defined 71 Adjsscp 31, 41, 52, 57 administrative issues 63 advanced program to program communication defined 71 Alias 31, 40, 41, 52, 57 defined 71 alias name defined 71 Alias Rules 42 Aliasnet 31, 41, 52, 57 APPC defined 71 Application program blocks 47 Applied PTFs 23 ATCVT 47 AUTHORIZATION 21, 23

## В

Α

Access 30

base manual set 66 base manuals 66 BPDTY 47 BSAM 21 Buffer pool directory 47 Center options 23 central processing unit defined 71 CICS 4 defined 71 CLEAR 21 Close TNCLOG 23 CMS 4 defined 71 Common User Access 20 Common User Access (CUA) architecture defined 71 communication paths 9 Communications Vector Table 47 Component defined 71 Configuration table 47 CONFT 47 Connect 57 CONSOLE 21 control block display 48 conversational monitoring system (CMS) defined 71 COS name 41 CPU defined 71 cross-domain defined 71 cross-network defined 71 CUA 20 defined 71 Customer Information Control System (CICS) defined 72

### D

DASD 4 Date 31, 41, 52, 57 Day 31, 41, 52, 57 DELETE 21 destination logical unit (DLU) defined 72 device defined 72 dial up 4 DISPLAY 46 displaying control blocks 48 Dlu 31, 41, 52, 57 defined 72 Dlu alias 41 documentation 66 domain defined 72

# Ε

element element 72 Email address ii entry field defined 72 ESA defined 72 EXPORT 21 extended architecture defined 72

### F

FAX ii fiber optic 4 field defined 72 FORCE 21 FORMAT 21 From 31, 41, 52, 57 function key area 20 defined 72

### G

gateway defined 72 Gateway Path 50 GCS defined 72 Group defined 72 group control system defined 72 grouping Rules 26

#### Η

Hcvname 31, 41, 52, 57 Hcvtype 31, 41, 52, 57 host defined 72 Hours 57

### 

ID 21 IMS 4 defined 72 Inactivity 57 Information Management System defined 72 INIT 21 initial program load defined 72 INSTALL 21 Install a component 23 installing the Network Data File 21 inter user communication vehicle defined 72 interactive administration 23 Internet Protocol defined 72 IP defined 72 IP data 31, 57 IPL defined 72 ISTEXCAA 46 defined 72 **IUCV** defined 72

#### L

LAN 4 LANGUAGE 22 leased lines 4 licensing 67 line monitors 4 LOAD 22 load balancing 53 LOG 22 logical unit defined 72 LOGMAX 22 Logmode 41, 47 LOGSIZE 22 LU defined 72

### Μ

maintaining the Network Data File 21 major node defined 72 manual set 66 media 65 Message queue 23 defined 72 minor node minor node 73 MVS defined 73

### Ν

NCP 4 defined 73 Netid 31, 41, 52, 57 defined 73 Netview 4 defined 73 network defined 73 Network Center defined 73 Network Center Interface defined 73 Network Center Server defined 73 Network Center Server defined 73 Network Center Server defined 73 Network Data File 21, 24 defined 73 Network id defined 73 network identifier defined 73 Network Virtual Route 50 node defined 73

# 0

Olu 31, 41, 52, 57 defined 73 Olu alias 41 OLU-DLU 31, 41, 52, 57 operating system defined 73 optional publications 66 origin logical unit defined 73 OS defined 73 OS SMF account records 30, 40, 51, 56 OS/390 defined 73

### Ρ

packaging 65 panel defined 73 panel body 20 defined 73 panel element defined 73 panel id defined 73 PASSWORD 22 patch cords 4 path 9 path priorities 54 pattern matching 26 pattern matching character defined 73 physical unit defined 73 PLU defined 74 pop up window

defined 74 primary logical unit defined 74 PRINT 22 protocol convertors 4 PTF defined 74 PTFs 23 PU defined 74 publications 66

## Q

Query 46 defined 74

## R

**RDT** 47 Reload data file 24 **REMOVE 22** Remove a component 24 request/response unit defined 74 reset anchor blocks 24 resource defined 74 Resource definition table 47 rotors 4 RU defined 74 Rule defined 74 Rule grouping 26 Rule processing 24 Rule type 31, 41, 52, 57 Rules for Access 32 Rules for Alias 42 Ruleset defined 74 Rulesets 26

#### S

SAA user interface 20 SBFA 47 SDLC defined 74 secondary logical unit defined 74 Select 50 defined 74 Select list 52 selection field defined 74 SERVER 22 session defined 74 session characteristics 31, 41 Session information blocks 47 Session Management Exit 46 defined 74 session termination 56 Session type 31, 41, 52, 57 SIB 47 SLU defined 74 SLU-PLU 31, 41, 52, 57 SME defined 74 SMF defined 74 SNA 75 defined 74 SNA network interconnection defined 74 **SNI 30** defined 74 SOPT 47 SRT 47 SSCP 22, 31, 41, 52, 57 defined 74 Start options 47 Status output log 24 Storage usage 24 Subarea 31, 41, 52, 57 defined 74 subsystem defined 74 support email ii Swap output log 24 Symbolic resolution table 47 Synchronous Data Link Control defined 74 SYSOUT 30, 40, 51, 56

System logmode table 47 System Management Facility defined 75 System Services Control Point defined 75 Systems Network Architecture defined 75

# Т

tape media 65 TCAS defined 75 TCU 4 defined 75 teleprocessing defined 75 terminal defined 75 terminal control address space defined 75 The Network Center defined 75 Time 31, 41, 52, 57 Time Sharing Option defined 75 Timeout 56 defined 75 TNCADMN panel 23 TNCUTIL 21 To-Network 42 transmission control unit defined 75 trial 65, 67 TSO 4 defined 75

### U

UNLOAD 22 user defined 75 user interface 20

#### V

Value Group 27, 44 defined 75 virtual machine defined 75 virtual printer 30, 40, 51, 56 Virtual route blocks 47 Virtual Telecommunications Access Method defined 75 VM defined 75 VM defined 75 VMaccount records 30, 40, 51, 56 VMFPLC2 65 VRBLK 47 VTAM defined 75

#### W

website ii window defined 75 workstation defined 75 World Wide Web address ii WTO 22 WTOR 21

# Χ

XA defined 75

## Ζ

z/OS defined 75 z/VM defined 76